AMTDatasouth

# Fastmark 600 Series with PAL<sup>™</sup> Print and Program Language

**Barcode Label Printer** 

# **User's Guide**

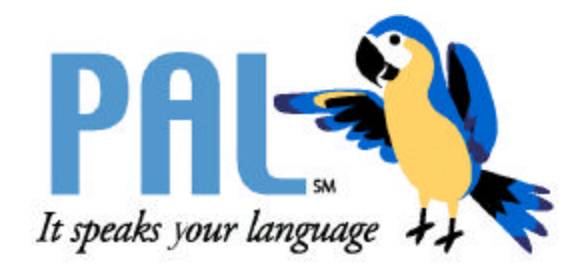

Part No. 110463 A

### AMT Datasouth Corp.

Corporate Headquarters 4765 Calle Quetzal Camarillo, CA 93012 (805) 388-5799 PH

(805) 484-5282 FX

Charlotte Operation 4216 Stuart Andrew Blvd. Charlotte, NC 28217 (704) 523-8500 PH (704) 525 6104 FX AMT Datasouth International Unit B, Pinnacle 15 Gowerton Rd, Brackmills Northampton, NN4 7BW England +44 1604 763394 PH +44 1604 760661 FX

www.amtdatasouth.com

#### **IMPORTANT SAFETY INSTRUCTIONS**

#### AND OTHER NOTICES

- This label printer complies with the requirements in Part 15 of FCC rules for a Class A computing device. Operation of this equipment in a residential area may cause unacceptable interface to radio and TV reception, requiring the operator to take whatever steps are necessary to correct the interference.
- Place the printer on a flat, firm and solid surface.
- Do not place the printer near a heat source or near water.
- Refer to the specification label on the bottom of this printer and ensure that your power source exactly meets these requirements.
- Do not open the printer during operation to avoid electrical shock.
- Do not attempt to disassemble this printer if it malfunctions.
- All rights are reserved. No part of this document may be reproduced or issued to third parties in any form without the permission of AMT Datasouth.
- The material in this document is provided for general information and is subject to change without notice.

#### **TRADEMARK CREDITS**

Windows ®, MS-Word and MS-DOS are registered trademarks of Microsoft Corporation

PC ® is a registered trademark of International Business Machines

Centronics ® is a registered trademark of Centronics Corporation

PAL is a registered trademark of AMT Datasouth Corporation

#### **COPYRIGHT NOTICES**

- © 2004 AMT Datasouth Corp. All rights reserved.
- © 2003 Adobe Systems Incorporated
- © 1996-2003 The FreeType Project. All rights reserved.
- © 1993 Symbol Technologies, Inc.
- © 1990 United Parcel Service of America, Inc.

#### COMPUTER SOFTWARE LICENSE AGREEMENT

This computer software, including display screens and all related materials, are confidential and the exclusive property of AMT Datasouth Corp. They are available for limited use, but only pursuant to a written license agreement distributed with this computer software. This computer software, including display screens and all related materials, shall not be copied, reproduced, published or distributed, in whole or in part, in any medium, by any means, for any purpose without the express written consent of AMT Datasouth Corp.

© COPYRIGHT AMT Datasouth Corp. 2004 ALL RIGHTS RESERVED.

#### CONVENTIONS

Some of the procedures in this guide contain special notices that highlight important information:

| Note                                                                                                    | Indicate information that you should know to help your printer run properly and efficiently. |  |
|----------------------------------------------------------------------------------------------------|----------------------------------------------------------------------------------------------|--|
| Caution                                                                                                    | Indicate guidelines that, if not followed, can cause damage to equipment.                    |  |
| Warning                                                                                                    | Indicate a situation where there may be a danger to you.                                     |  |
| <b>Important</b> Indicate that the associated material needs to be done to ensure proper printer operation. |                                                                                              |  |
| <b>T</b> 1 C.1                                                                                              |                                                                                              |  |

The use of the term's *right* and *left* assume that you are looking at the front of the printer.

#### **TECHNICAL SUPPORT**

Please contact your local dealer first for technical support. Your dealer is knowledgeable about driver installation, application software and general printer operation. If you still need factory technical support after contacting your dealer, you may mail any problems through the E-mail account, "www.amtdatasouth.com". You can also get the most updated driver or application from the web site "http://www.amtdatasouth.com".

© Copyright 2004 by AMT Datasouth Corporation

First Edition: July 2004

# Table of Contents

| TABLE OF FIGURES                                       | 8   |
|--------------------------------------------------------|-----|
| INTRODUCTION                                           | 9   |
| MODEL OVERVIEW                                         | .10 |
| Models                                                 | 10  |
| Model Features                                         | 11  |
| PAL <sup>TM</sup> PRINT AND PROGRAM OVERVIEW           | .12 |
| Traditional Printing                                   | 12  |
| Legacy Data Stream Interpretation                      | 13  |
| UNPACKING AND INSPECTION                               | .14 |
| INSTALLATION AND CONFIGURATION                         | .15 |
| Finding a Location for the Printer                     | 15  |
| Printer Parts and Features                             | .16 |
| Connecting the Power Cord                              | 17  |
| Connecting the Printer to Your Host                    | 18  |
| Loading the Ribbon                                     | 19  |
| Loading Media                                          | 24  |
| Loading Media into the Peeler                          | .28 |
| Loading Media into the Cutter Option                   | .31 |
| Calibrating Media Sensors                              | 32  |
| Printing the Configuration Label                       | 33  |
| KEYPAD OPERATION                                       | .34 |
| LED Description                                        | 34  |
| Power up key functions                                 | 35  |
| Special Power Up Key Function                          | .35 |
| ON LINE Key Operation                                  | 35  |
| Feature Management Mode                                | 36  |
| Setup Feature and Value List                           | 38  |
| PAL <sup>TM</sup> PRINT LANGUAGE INTRODUCTION          | .41 |
| Smooth Scalable Fonts                                  | 42  |
| Supported Bar Codes                                    | 42  |
| PAL <sup>TM</sup> Print and Program Label Tutorial     | 44  |
| PAL <sup>TM</sup> Print and Program Coordinate System  | 46  |
| INTRODUCTION TO PAL <sup>TM</sup> ADVANCED TOPICS      | .51 |
| Advanced Overview                                      | 51  |
| PAL <sup>TM</sup> Print and Program Language Features  | 52  |
| Sample Demo Files                                      | 53  |
| Example of a Procedure defined in PAL <sup>TM</sup>    | 54  |
| Example of calling a Procedure from a host application | 54  |
| Demo Label showing use of Print Utility Procedures     | 55  |
| Example of How to Define Label Formats                 | 56  |
| Example of calling Label Format from Host Application  | 57  |

| WINDOWS PRINTER DRIVER                                                       | .58 |
|------------------------------------------------------------------------------|-----|
| Windows 2000 Driver Installation                                             | 58  |
| Windows XP Driver Installation                                               | 62  |
| Windows NT/9x Driver Installation                                            | 66  |
| Using the Windows Driver To Produce PAL <sup>TM</sup> Print Command Examples | 70  |
| TROUBLESHOOTING AND MAINTENANCE                                              | .71 |
| Printer Detected Errors                                                      | 71  |
| Other User Detected Errors                                                   | 73  |
| Peel and Present Sensing                                                     | 77  |
| Preventive Maintenance                                                       | 78  |
| Appendix A: GENERAL SPECIFICATIONS                                           | .81 |
| Appendix B: INTERFACE SPECIFICATIONS                                         | .82 |
| Serial Interface                                                             | 82  |
| Parallel (Centronics) Interface                                              | 83  |
| Auto Interface Select                                                        | 83  |
| Appendix C: ASCII TABLE                                                      | .84 |
| Appendix D: SELF TEST PRINT SAMPLE                                           | .85 |
| Appendix E: HIDDEN SETUP FEATURES                                            | .86 |
| Hidden Setup Feature and Value List                                          | 86  |
| Appendix F: UPDATING PRINTER FIRMWARE                                        | .87 |
| Boot Mode Feature and Value List                                             | 89  |

# TABLE OF FIGURES

| Figure 1 – Model and Serial Number Location.             | 10 |
|----------------------------------------------------------|----|
| Figure 2 – Traditional Printing                          | 12 |
| Figure 3 – Legacy Data stream Interpretation             | 13 |
| Figure 4 – Shipped with Printer                          | 14 |
| Figure 5 – External Switches, Indicators and Connections | 16 |
| Figure 6 – Internal Features.                            | 16 |
| Figure 7 – Power Connection                              | 17 |
| Figure 8 – Communication Cable                           | 18 |
| Figure 9 – Top Media Cover Latches                       | 19 |
| Figure 10 – Print Head Latches                           | 19 |
| Figure 11 – Ribbon Holder Notches and Ribbon Core Slots  | 20 |
| Figure 12 – Supply Ribbon Installation                   | 21 |
| Figure 13 – Ribbon Take-Up Installation                  | 22 |
| Figure 14 – Ribbon Installation                          | 22 |
| Figure 15 – Print head Module Closed                     | 23 |
| Figure 16 – Top Media Cover Latches                      | 24 |
| Figure 17 – Media Roll Installation                      | 24 |
| Figure 18 – Print Head Latches                           | 25 |
| Figure 19 – Media Sensor and Guides                      | 25 |
| Figure 20 – Loading Media over Platen Roller             | 26 |
| Figure 21 – Positioning Media Guides and Sensor          | 26 |
| Figure 22 – Print head Module Closed                     | 27 |
| Figure 23 – Label Removal for Peeler Option              | 28 |
| Figure 24 – Straight Edge and Peeler Latch               | 28 |
| Figure 25 – Feeding into the Peeler Mechanism            | 29 |
| Figure 26 – Backing Exit Position                        | 29 |
| Figure 27 – Peeler Option                                | 30 |
| Figure 28 – Inserting Labels in the Cutter Option        | 31 |
| Figure 29 – Cutting Labels                               | 31 |
| Figure 30 – Calibration of the Media                     | 32 |
| Figure 31 – Configuration Print Sample                   | 33 |
| Figure 32 – Fastmark 600 Series Front Panel              | 34 |
| Figure 33 – FeatureMan Program                           | 36 |
| Figure 34 – Changing Features                            | 37 |
| Figure 35 – Changing Feature Values                      | 37 |
| Figure 36 – Print Head Location                          | 78 |
| Figure 37 – Platen Roller and Media Sensor               | 79 |

# INTRODUCTION

The Fastmark 602 and Fastmark 603 are high-performance, low-cost Direct Thermal/Thermal Transfer labeling printers featuring the PAL<sup>™</sup> Print and Program language.

PAL<sup>™</sup> Print and Program language is an interpretive page description language that allows printers to move beyond the role of normal printers. In addition to supporting traditional text, bar code, and graphics print sequences common to other printers, PAL<sup>™</sup> Print and Program language also serves as a general purpose programming language. This combination of sequence based printing commands and programming ability allows printers to provide unique solutions such as:

- Intelligently read and interpret legacy data streams without host system programming changes. Add or replace printers without changing the data streams. For example, this tremendous flexibility permits changing from dot matrix text or embosser card printing to high quality thermal printing with bar codes *without changing the original data from the host*.
- Store label formats and databases in the printer.
- Store PAL<sup>TM</sup> programs in the printer to create powerful stand-alone applications that don't require a host or PC connection.
- Create and store PAL<sup>TM</sup> programs in the printer, which allow it to operate even if the host system goes down.
- Read data from an optional keyboard, scanner, scale, etc. and combine this data with fixed formats to create powerful labeling solutions.
- Perform math calculations and perform logical decisions within the printer.

PAL<sup>™</sup> Print and Program presents many exciting possibilities for rethinking the printer's role within any industry setting.

The User's Manual will help you understand basic operations of the printer such as set-up, installation, configuration and maintenance. For detailed information on the PAL<sup>TM</sup> Print and Program language, please refer to the **PAL<sup>TM</sup> Print and Program Reference Manual**. Before reading the manual you should first identify your printer model. The printer model name is located on the bottom of the printer on its product label.

# MODEL OVERVIEW Models

The PAL<sup>TM</sup> Print and Program versions of the Fastmark FM600 series are currently comprised of 2 models:

FM602 (200DPI)

FM603 (300 DPI)

These models are similar in many ways. The FM602 has a print head resolution of 200 DPI versus 300 DPI on the FM603. Throughout this manual instructions and illustrations applying to a particular model will be labeled accordingly otherwise the instructions apply to all models.

*Note:* The model number is printed on the compliance label attached to the bottom of the printer. After unpacking please record the model number below for reference.

MODEL No:

SERIAL No:

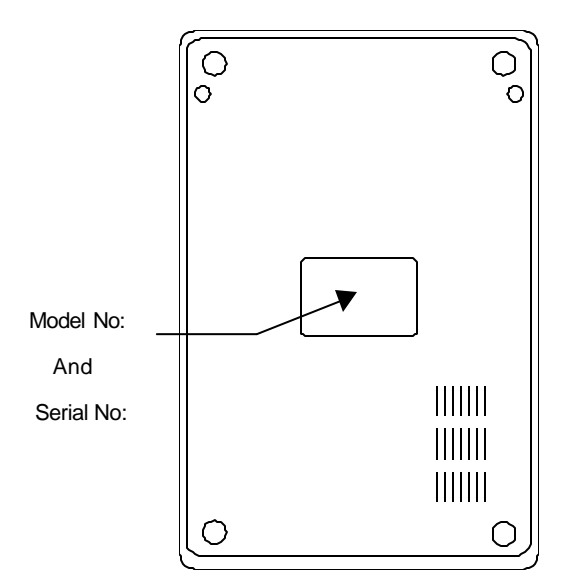

Figure 1 – Model and Serial Number Location

### **Model Features**

For detailed feature specifications, please refer to Appendix A. Below is a brief summary of printer features:

### **Standard Features**

- **PAL<sup>TM</sup> Print and Program Language**. The PAL<sup>TM</sup> Print and Programming Language is a powerful printer language combining both exceptional printing abilities with flexible programming abilities. Because it is designed as both a printing and programming language, it is extremely powerful, flexible, and efficient compared to any other thermal printer language on the market today.
  - **PAL**<sup>TM</sup> **Print** ability: Free Type font engine with smooth scaling and rotation, graphics with internal scaling, lines, boxes, all popular linear and 2D bar code types. Full rotation and scaling of coordinate system. Ability to define and use print procedures.
  - **PAL**<sup>TM</sup> **Programming** ability: General I/O, file handling, loops, procedures, floating point math, logical operators, database access, procedure definitions, string manipulations, time/date functions.
- □ Ability to store and run printer resident PAL<sup>TM</sup> programs enabling powerful solutions for a wide variety of print applications.
- Powerful Windows Drivers are included that enable any Windows application to easily access printer resident bar codes and fonts.
- **FeatureMan**(ager) program for quick and easy printer configuration
- □ All popular linear and 2D bar codes
- Serial and Parallel ports standard
- Clamshell design for simplified media and ribbon loading
- □ Reflective media detection sensor
- □ Ribbon out sensor
- Center Justified Media installation with removable media spindle for 1 inch or 3 inch core sizes
- **□** Rugged all metal print mechanism with high impact ABS housing

# PAL<sup>™</sup> PRINT AND PROGRAM OVERVIEW

Printers featuring PAL<sup>TM</sup> Print and Program ability can be used in several ways in any given environment. This section describes 3 common ways this advanced capability is used. Details of how to take advantage of this advanced ability can be found in the **PAL<sup>TM</sup> Print and Program Reference Manual**. For help and assistance determining the best way to use this ability in your situation, please consult your sales representative.

# **Traditional Printing**

This environment represents the most common use of printers. Generally a single print job (PAL<sup>TM</sup> print sequences) generates a single label. In this role the PAL<sup>TM</sup> Print and Program interpreter accepts the print job, performs the required operator processing and prints the label, tag, ticket or wristbands. Using a Windows driver in conjunction with a Windows application program is a typical way to print in this environment. Alternatively, PAL<sup>TM</sup> print sequences may also be generated by any host application written to take advantage of this powerful language.

When a PAL<sup>TM</sup> capable printer is used this way, no special "PAL<sup>TM</sup> program" must be loaded on the printer. Print sequences generated by a Windows driver or host programs are simply sent to the printer resulting in print output just like traditional printers.

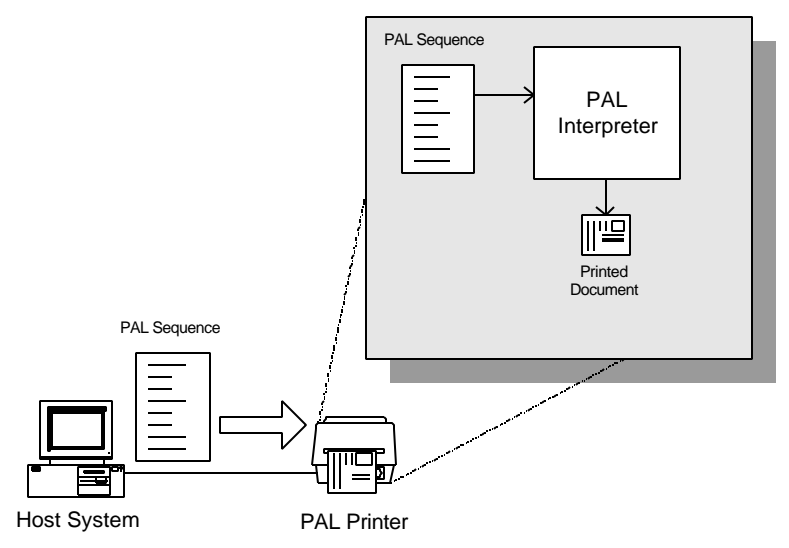

**Figure 2 – Traditional Printing** 

## Legacy Data Stream Interpretation

PAL<sup>™</sup> Print and Program capable printers uniquely address applications where upgrading to modern cost effective technology is desired. Often cost-prohibitive software reprogramming to change a data stream prevents an organization from moving to new printing technologies.

Using a PAL<sup>TM</sup> Print and Program capable printer solves this problem. In this case a PAL<sup>TM</sup> program is written which interprets a data stream normally sent to the legacy device being replaced. This program is stored on the printer and is automatically executed each time the printer is powered on. This program is able to produce a new label format based on this legacy data. Even though the host computer is sending the exact same legacy data to the printer, the label format can be completely different. For example the new format may include bar codes, scaled and/or rotated fonts, lines, logo's etc. Even though the legacy device being replaced does not support these print abilities, the new label format can.

For example, text only outputs such as produced by a dot-matrix printer or card embosser may now be presented in a more functional format. Information in the data stream can be reformatted into any size font in any rotation, or even printed as bar code. This example demonstrates how PAL<sup>TM</sup> Print and Program capable printer can replace a legacy print device with no host software changes required.

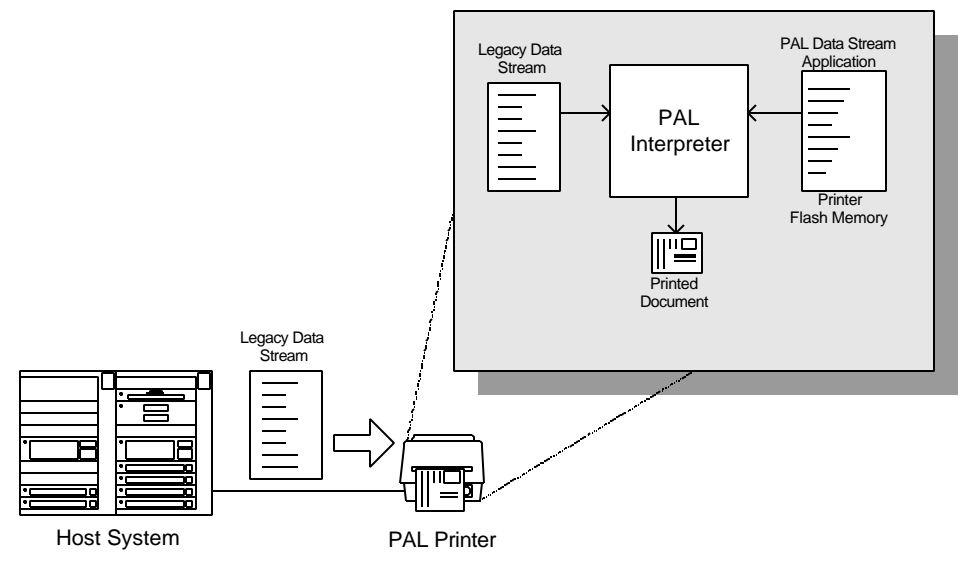

**Figure 3 – Legacy Data stream Interpretation** 

# **UNPACKING AND INSPECTION**

This section is provided to assist you in removing the printer from the shipping container and setting it up in the application environment. Inspect the shipping carton and contact the carrier directly to report any suspected damage.

- 1. With the shipping container in the upright position, remove the top foam packing piece.
- 2. Carefully, lift the printer straight up out of the box.
- 3. Remove the printer from the plastic bag and place the printer on a flat stable surface.
- 4. Remove the accessory kit and supplies.
- 5. Inspect the shipping container and the printer for any damage that may have occurred during shipping.

*Note:* Save the box and all packing materials for future use, in the event the printer needs to be shipped. Units returned for service in non-approved packaging may void the warranty or increase repair costs due to shipping damage.

Verify that the printer box contains the following materials when unpacking:

- a. Printer
- b. 3 inch Media spindle adapter
- c. AC Power Cord
- d. RS-232 Serial Cable (not shown in below figure)
- e. CD that contains User's manual and Windows drivers
- f. A *sample* media roll
- g. A sample ribbon roll and a take-up ribbon core
- h. Two Ribbon Core adapters for ribbon cores that are smaller than 4.325 inches in width.

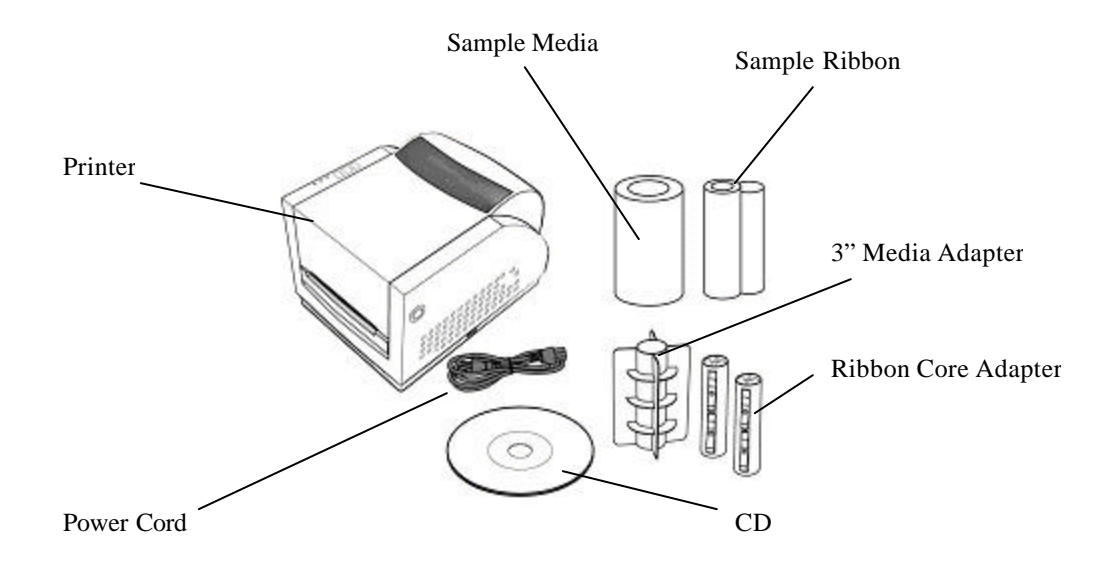

**Figure 4 – Shipped with Printer** 

# **INSTALLATION AND CONFIGURATION** Finding a Location for the Printer

Determine a suitable location for the printer and power supply brick with the following requirements:

- Find a flat stable surface with sufficient clearance to allow for interface cables and media loading.
- The location should be near the host or terminal. Consider the distance between the host and printer for the communication cable (serial or parallel cable).
- The location should be free from excessive direct sunlight, temperature, humidity, dust, dirt, and debris.
- The location should be near a grounded AC power receptacle wired in compliance with local ordinances.

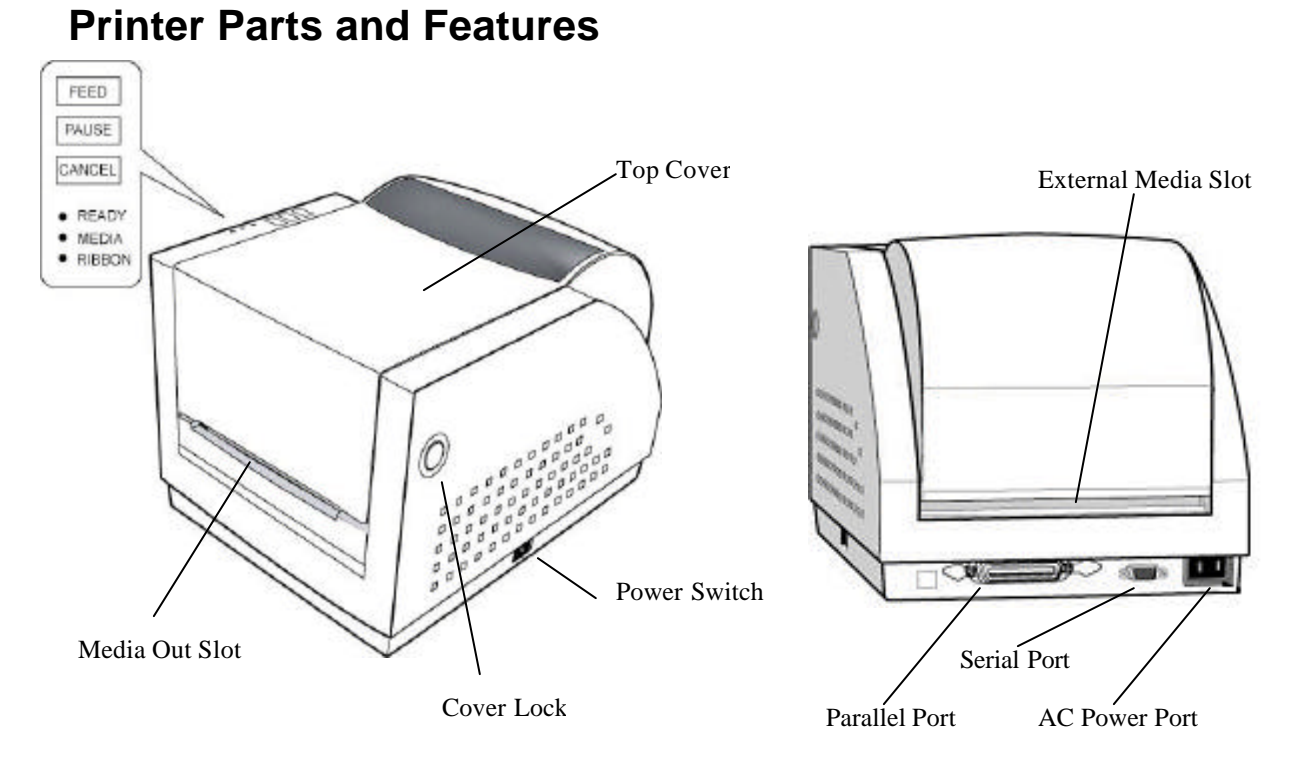

Figure 5 – External Switches, Indicators and Connections

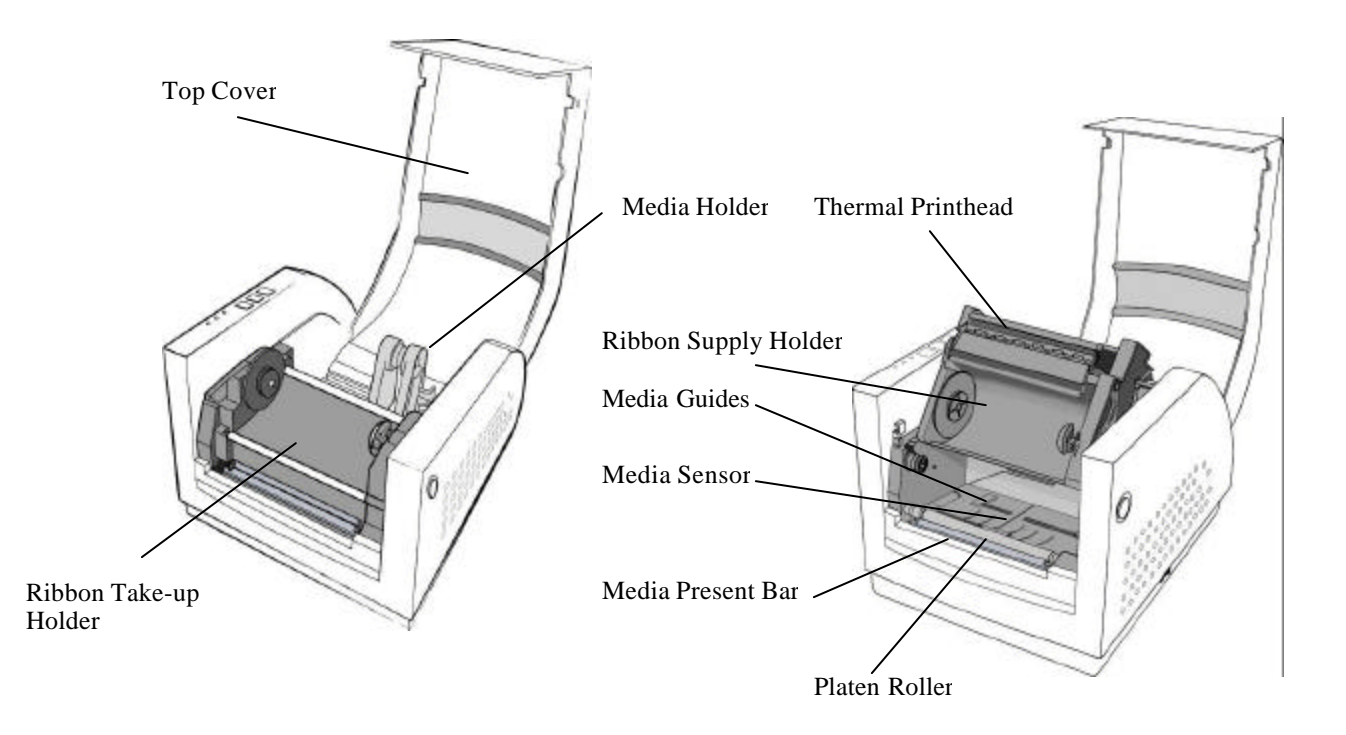

**Figure 6 – Internal Features** 

## **Connecting the Power Cord**

1. Make sure that the source voltage matches the input voltage of the power adapter.

Caution: Incorrect source voltage could cause damage to the printer and/or the power adapter.

- 2. Ensure the printer power switch is Off, "O".
- 3. Connect the power plug on the back of the printer.
- 4. Connect AC power plug to a suitable AC source.
- 5. Connect either a Centronics Parallel or RS-232 Cable.

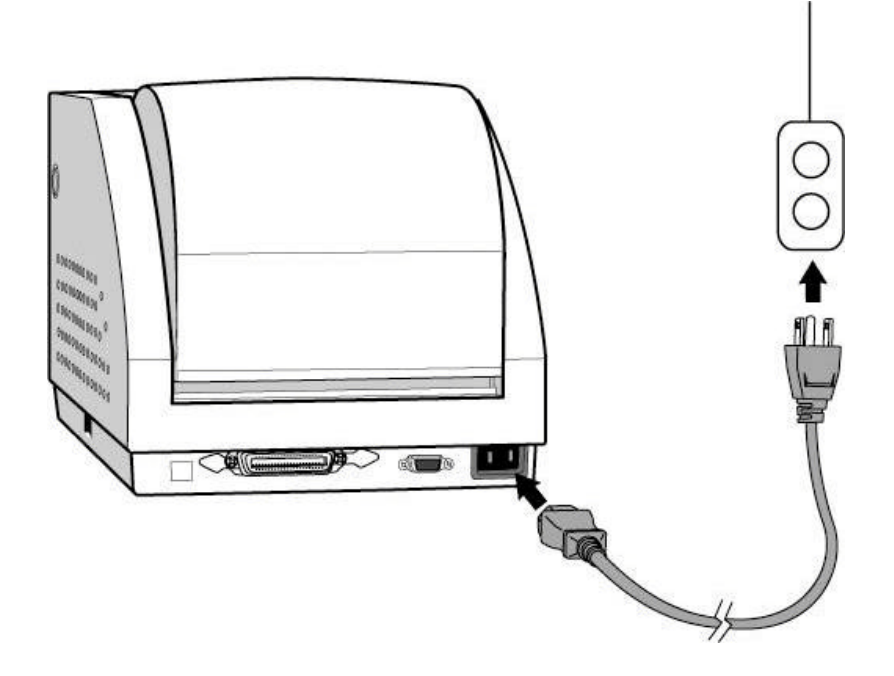

**Figure 7 – Power Connection** 

### **Connecting the Printer to Your Host**

- 1. You can connect the printer with any standard Centronics cable to the parallel port of the host computer or network print server.
- 2. Alternatively, you can connect the printer with a serial cable to the RS-232C port of your computer or terminal. (For PC compatibles, the RS-232C port is COM1, COM2 or COM3.)

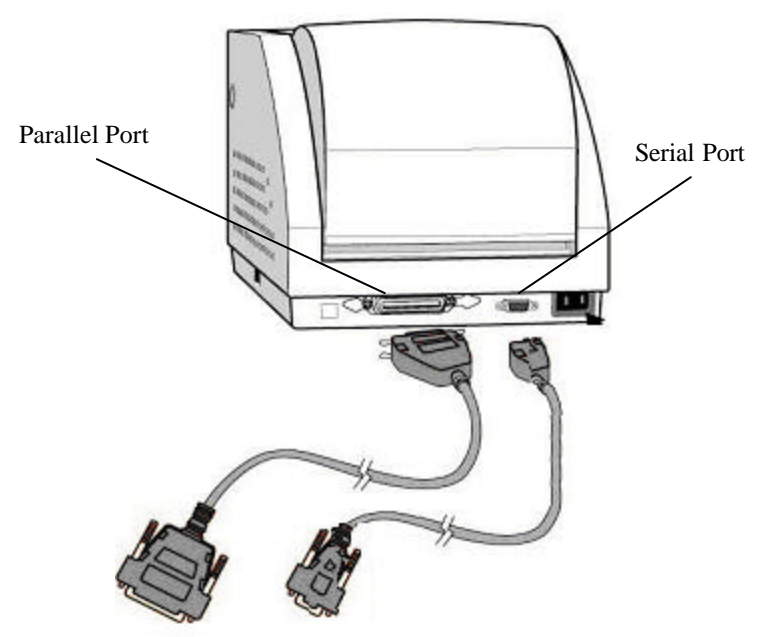

**Figure 8 – Communication Cable** 

3. If you use the serial port with your own cable, refer to the **Appendix B** and check the pin connection.

# Caution: Pin 9 on the serial port is directly connected to +5volts DC. Do not connect this pin in your cable.

4. Be sure that the speed (baud rate) and protocol are the same between printer and host.

*Note: Refer to the section Feature Management Mode for instructions on how to change communication features.* 

Default serial port settings:

| Speed (baud rate)          | 9600                                     |
|----------------------------|------------------------------------------|
| Data format                | 1 start bit, 8 data bits and 1 stop bit. |
| Parity                     | None                                     |
| Handshaking (Flow control) | XON/XOFF and RTS/CTS                     |

### Loading the Ribbon

#### Thermal Transfer Media only

If Direct Thermal Media is used, skip to the section Loading Media.

1. Open the **Top Media Access Cover** by pressing in on both Cover locks (one on each side of the printer) and lifting the top cover until it rests in the vertical position.

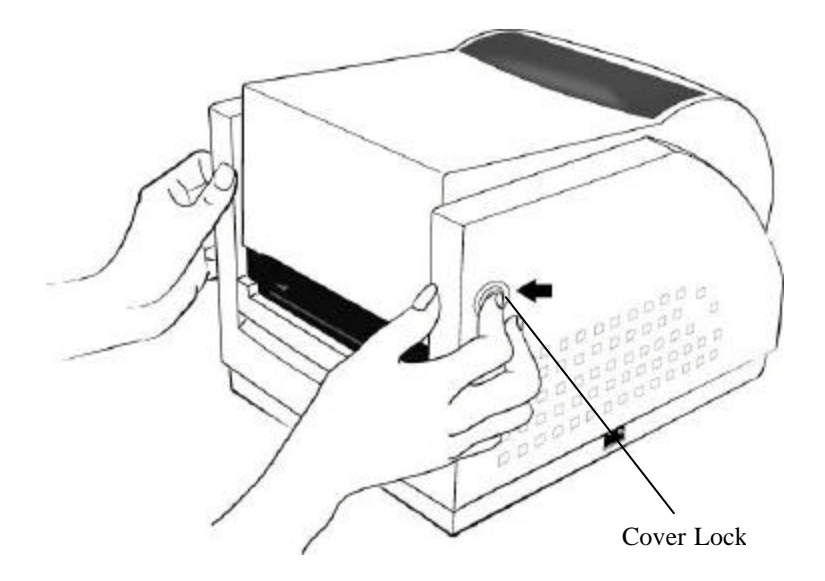

Figure 9 – Top Media Cover Latches

2. Press down on the two Print Head Latches to unlock the print head module.

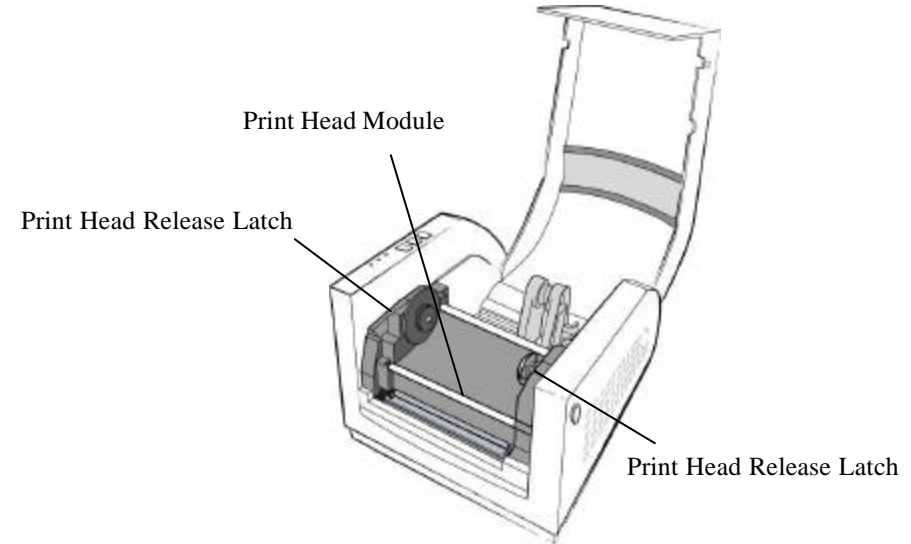

**Figure 10 – Print Head Latches** 

- 3. Rotate the Print Head Module to the vertical position.
- 4. Verify that the **Ribbon Supply Core** and the **Ribbon Take-up Core** have two slots on the left side of the core 180-degree's apart. If the width of the ribbon is less than the minimum core width or if no slots are present, insert one of the supplied **Ribbon Core Adapters** into each ribbon core.
- 5. The Slots in the Ribbon Core should mate to the Notches in **the Left Ribbon Supply Holder** and the **Left Take-Up Holder**. If using the Ribbon Core Adapter, the adapter's notches will mate with the slots in the Ribbon Holders.
  - *Note*: The notches are the drive mechanism and the ribbon out reporting for the ribbon. If the slots for the Ribbon Core are not correct, contact your ribbon supplier to obtain the correct ribbon. If you need the Ribbon Core Adapter, contact your printer supplier.

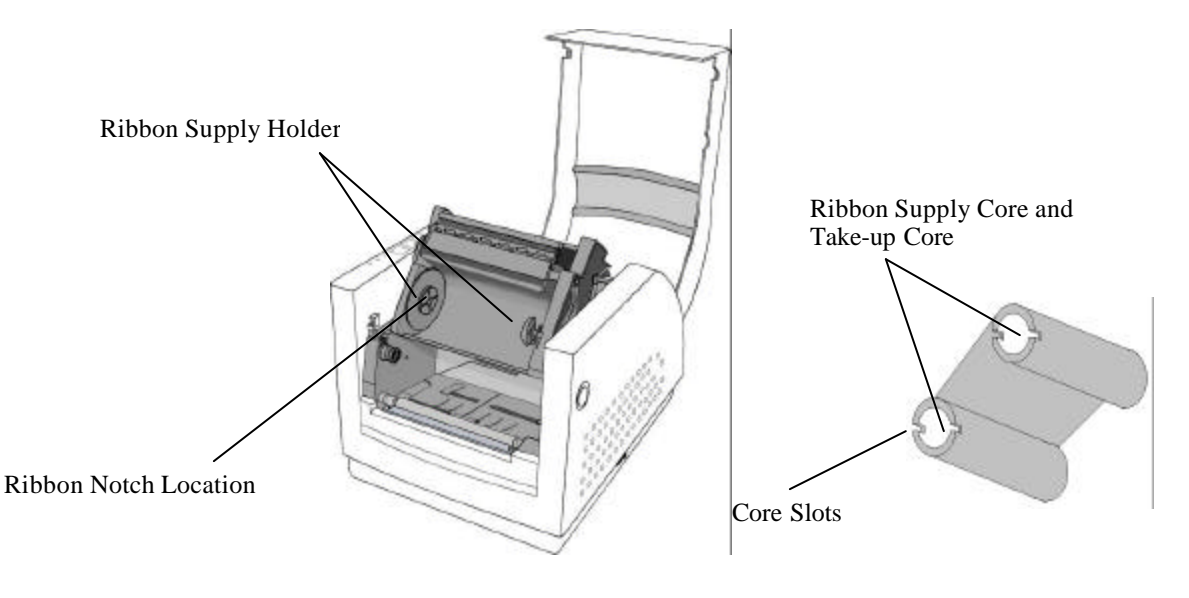

Figure 11 – Ribbon Holder Notches and Ribbon Core Slots

- 6. Unwrap the **Ribbon Supply Roll** and prepare to place it into the **Supply Holder** area of the print head module. Make sure that the Ribbon is coming off the Top of the Ribbon Roll and to the front of the printer (Ribbon should be a wound-in type). See Supply Ribbon Installation figure below.
- 7. Insert the **Ribbon Supply Core** into the Ribbon Supply Area by first compressing the **right** side spring and snapping the **left** side of supply core into the left side of the notched wheel. Make sure that the slots in left side of the core mate with the notches on the left side ribbon drive wheel.

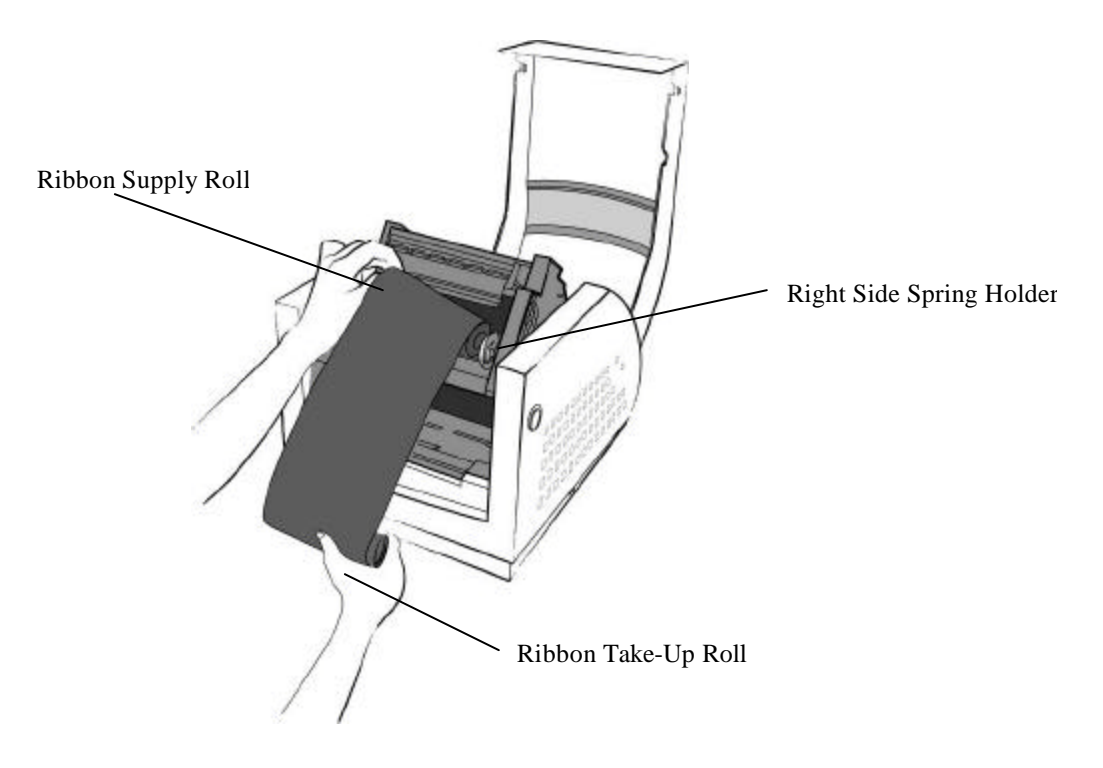

Figure 12 – Supply Ribbon Installation

8. Loop the ribbon over the Print Head Module. Insert the **Take-up Core** into the Take-Up Area by first compressing the **right** side spring and snapping the **left** side of take-up core into the left side of the notched wheel. Make sure that the slots in left side of the core mate with the notches on the left side ribbon drive wheel.

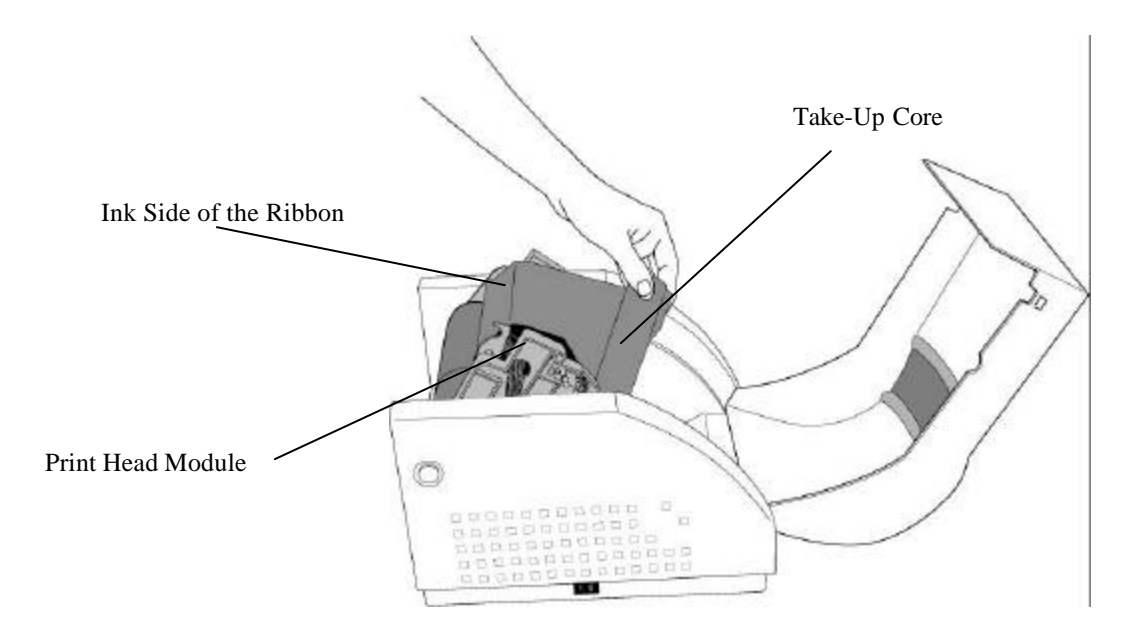

Figure 13 – Ribbon Take-Up Installation

9. To remove any slack in the ribbon, manually rotate the **Take-up Core Wheel**until the ribbon from the **Supply Holder** is snug around the Print head Module and onto the **Take-up Core**.

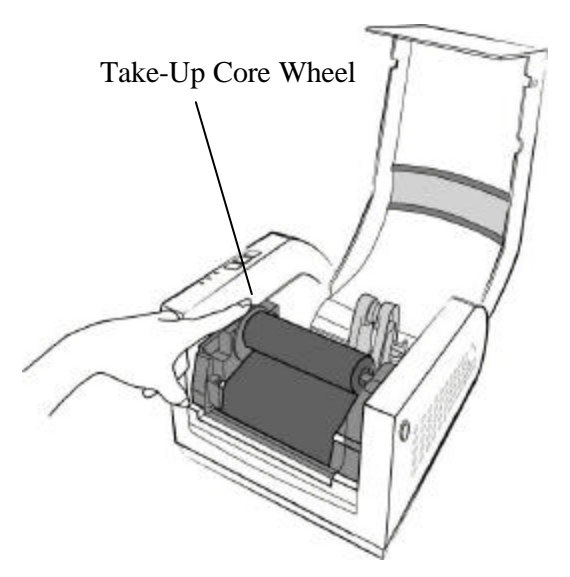

**Figure 14 – Ribbon Installation** 

10. Close and latch the print head module. Be sure to press firmly on both sides so that both latches clink into place. If either latch is not clicked into place it will cause the media to not feed properly or light print.

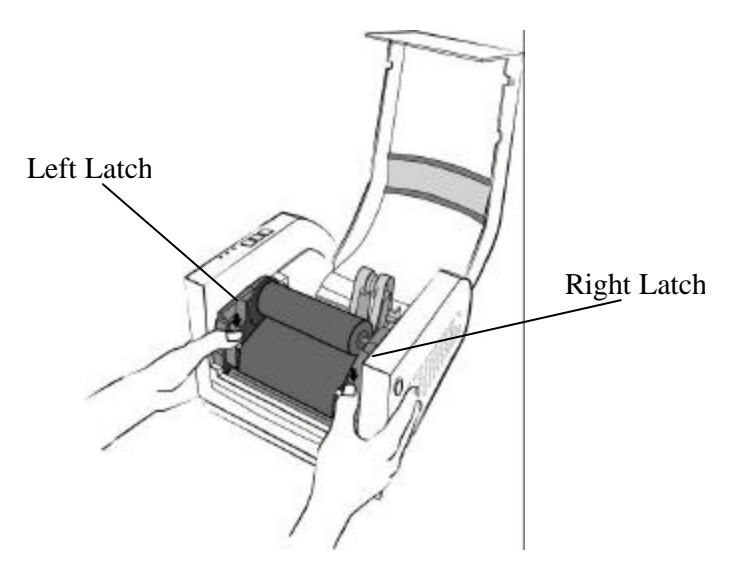

Figure 15 – Print head Module Closed

*Note:* The printer must be set to the Thermal Transfer mode to ensure the end of ribbon is detected. Refer to the section *Feature Management Mode* for instructions on how to change the Media Type feature.

# **Loading Media**

1. Open the **Top Media Access Cover** by pressing in on both Cover locks (one on each side of the printer) and lifting the top cover until it rests in the vertical position.

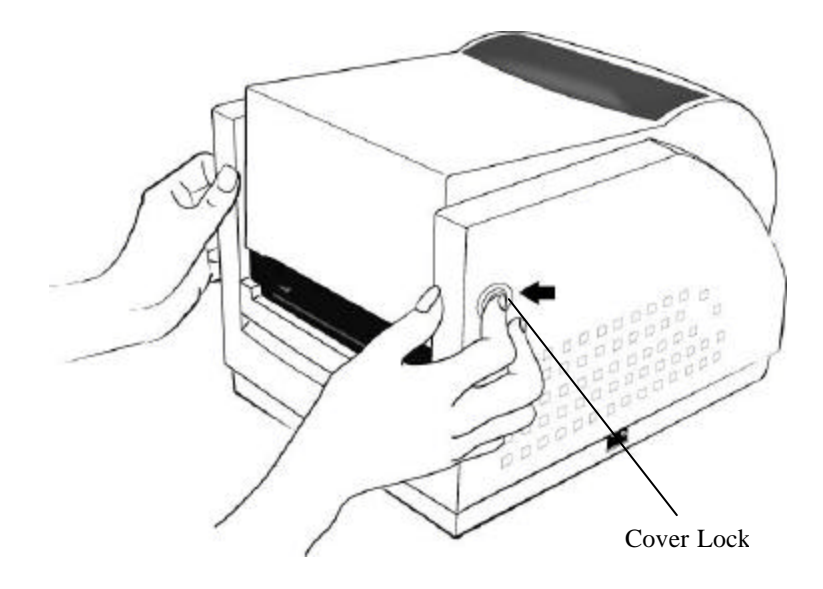

Figure 16 – Top Media Cover Latches

- 2. Spread the Media Holders apart and install the Media Roll onto the Media Roll Holder. The Media Holders are spring loaded thus keeping the media centered into the printer.
  - *Note 1: If the Media Core is 3 inches in diameter, insert the Media Core Adapter into the media core.*
  - Note 2: If feeding the media through the External Media Slot, install the Media Core Adapter to hold the Media Roll Holders apart.

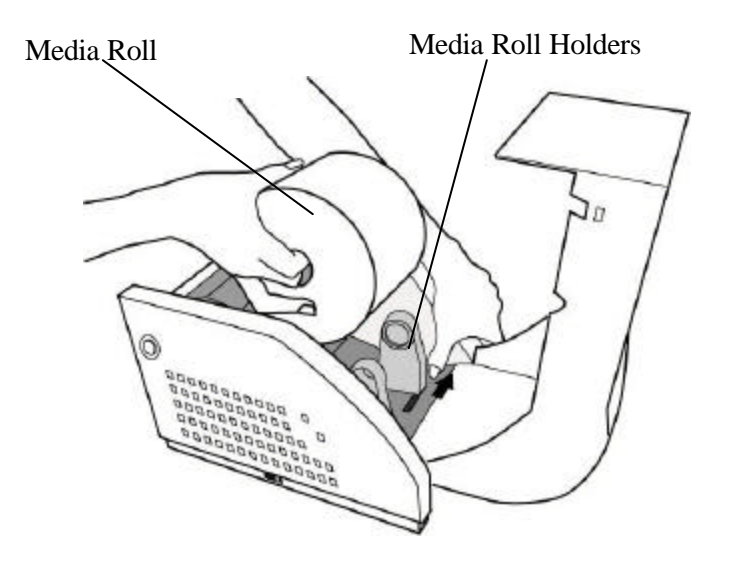

**Figure 17 – Media Roll Installation** 

3. Press down on the two Print Head Latches to unlock the print head module.

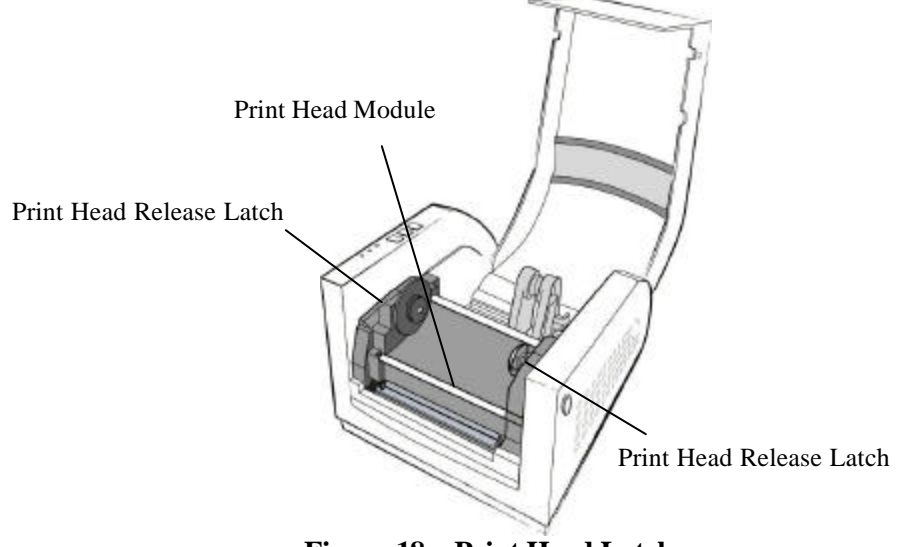

Figure 18 – Print Head Latches

4. Rotate the Print Head Module to the vertical position.

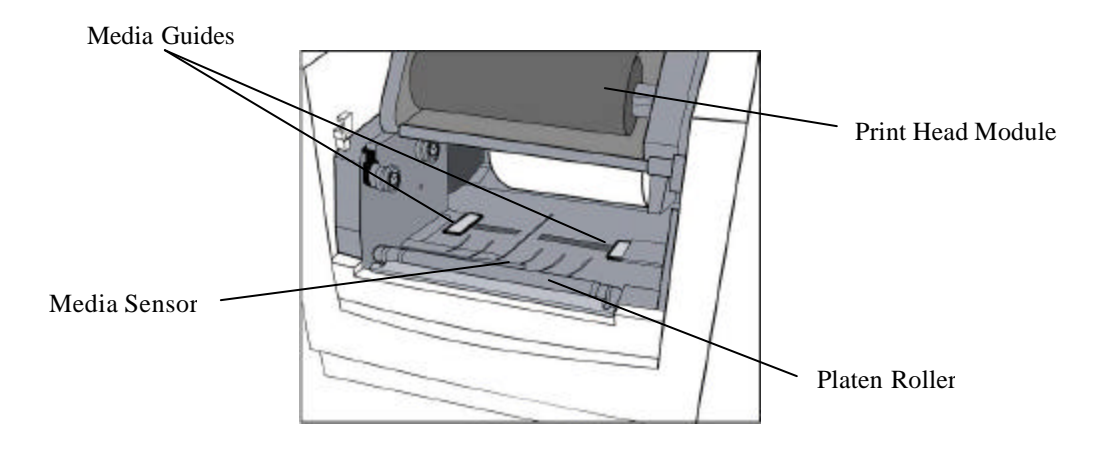

Figure 19 – Media Sensor and Guides

5. Spread the Media Guides to their full open position.

6. With the printing side up, feed the Media off the Media Roll under the Print Head Module and over the platen.

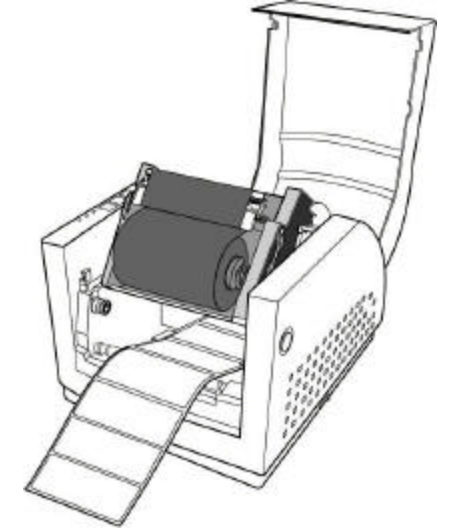

Figure 20 – Loading Media over Platen Roller

7. Position the Media Sensor to the desired location.

To position the Media Sensor examine the back of the Media Stock. As the media is pulled through the printer position the sensor to avoid holes or preprinted information on the back of the stock. These may cause incorrect top of form alignment. Typical media stock backing is blank, therefore position the sensor in the middle of the stock.

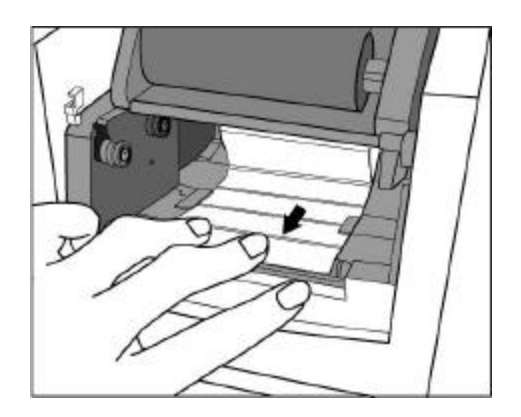

Figure 21 – Positioning Media Guides and Sensor

8. Close the **Right and Left Media Guides** until the Media Stock is under the "U" shaped guides. This will keep the stock from going side to side.

*Note:* The Right and Left Media Guides are 'U' shaped parts that are located at the bottom of the paper path. Both Guides move together to hold the stock in the Center of the printer.

If the printer has the **Peeler** or **Cutter option** go to either the **Loading Media into the Peeler** or **Loading Media into the Cutter**.

9. Close and latch the print head module. Be sure to press firmly on both sides so that both latches clink into place. If either latch is not clicked into place it will cause the media to not feed properly or light print.

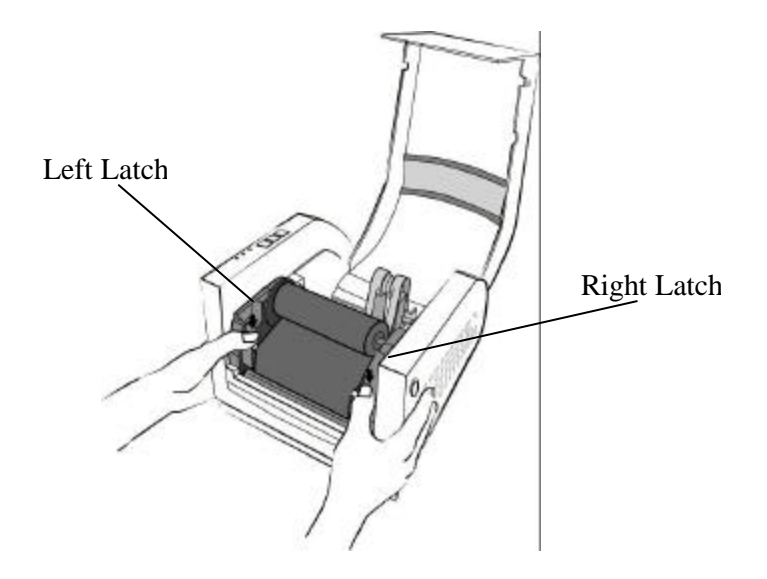

Figure 22 – Print head Module Closed

#### 10. Close the **Top Media Cover**.

- 11. Press the Feed Button to correctly position the next Top of Label.
  - *Note:* The first time media is installed, the Media Sensor must be calibrated. After the first calibration no further calibration is required unless the media type (length, color, backing material, etc.) is changed or irregular feeding occurs. Refer to the section **Calibrating Media Sensors** for instructions on how to calibrate the media sensor.

# Loading Media into the Peeler

- 1. Install media as indicated in the Loading Media Section. Return to these steps when directed to do so.
- 2. Remove about the first 6 inches of Labels from the media Backing.

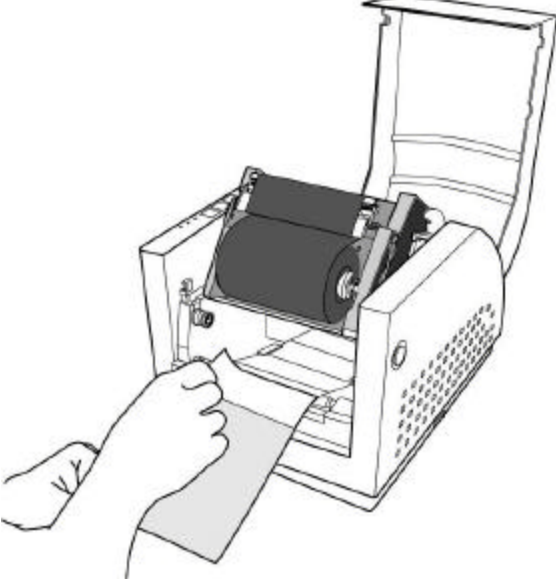

Figure 23 – Label Removal for Peeler Option

- 3. Make sure the leading edge of the Media Backing has a straight edge.
- 4. Pull down the Peeler Latch.

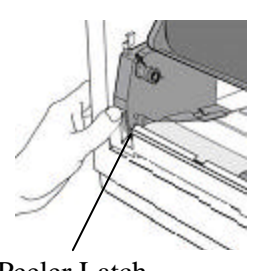

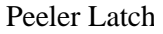

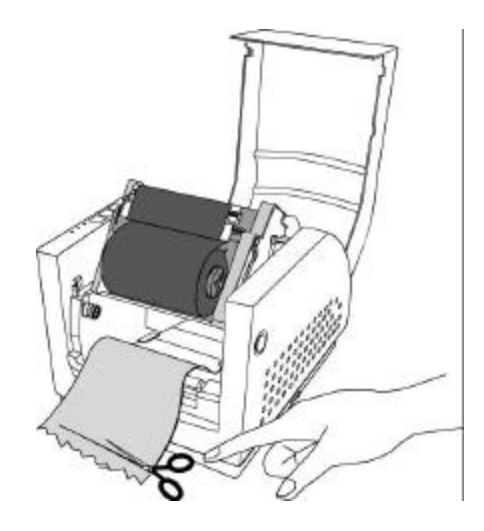

Figure 24 – Straight Edge and Peeler Latch

5. Position the Media Backing out of the printer and over the Peel Bar.

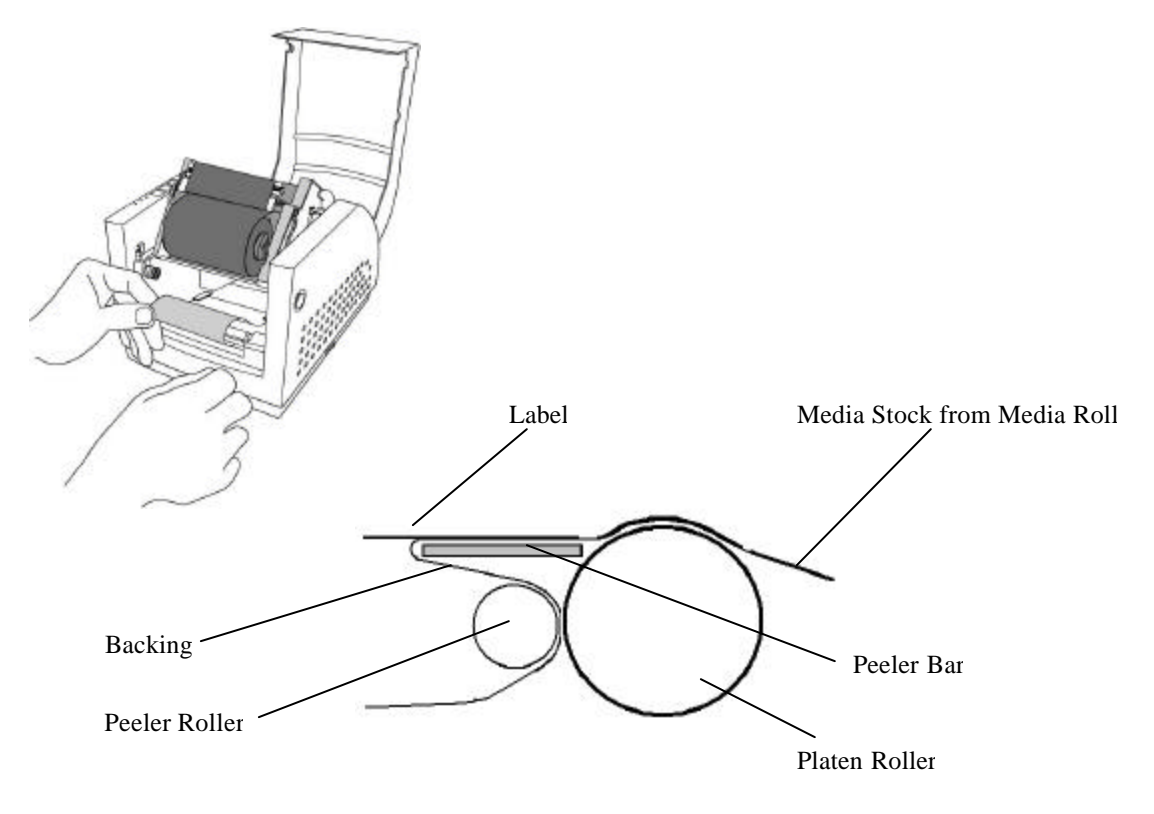

Figure 25 – Feeding into the Peeler Mechanism

6. Push the Media Backing in the slot just under the Peel Bar and between the front cover. Continue to push the stock until it comes out of the larger slot in the front cover.

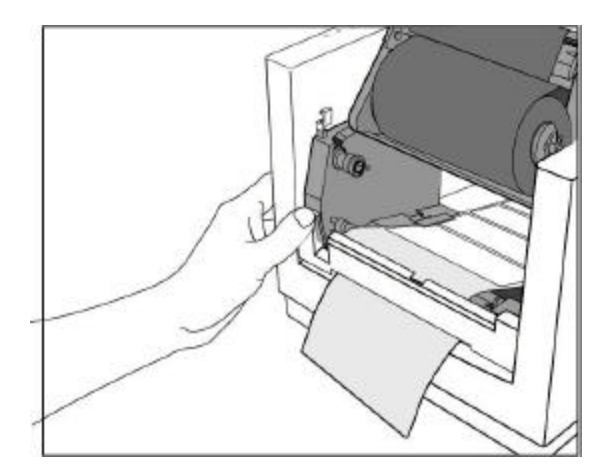

Figure 26 – Backing Exit Position

7. If the Media Backing will not push through, then Press the Feed button one time.

- 8. Once the media comes out of the larger slot, gently roll the excess media back onto the Media Roll until the Backing is snug around the Peel Bar.
- 9. In this position the Media Backing coming out of the large slot in the front cover should be aligned with the Labels coming out of the printer.

*Note*: If not, then pull down the Peeler Latch and gently pull the backing until they are aligned. Make sure to close the Peeler Latch when done.

- 10. Close and lock the print head module by pressing firmly until the right and left **Print Head Latches** snap shut.
- 11. Close the Media Access Cover.
- 12. Press the Feed Button until the first label is peeled off.
  - *Note:* In this position the trailing edge of the media may be caught between the Platen and the Printhead and will not be removable until the next printing. Verify that all Peeler Features in the Setup Menu are properly set (BackFeed, Present Distance, and Peeler Sensor) for your application.

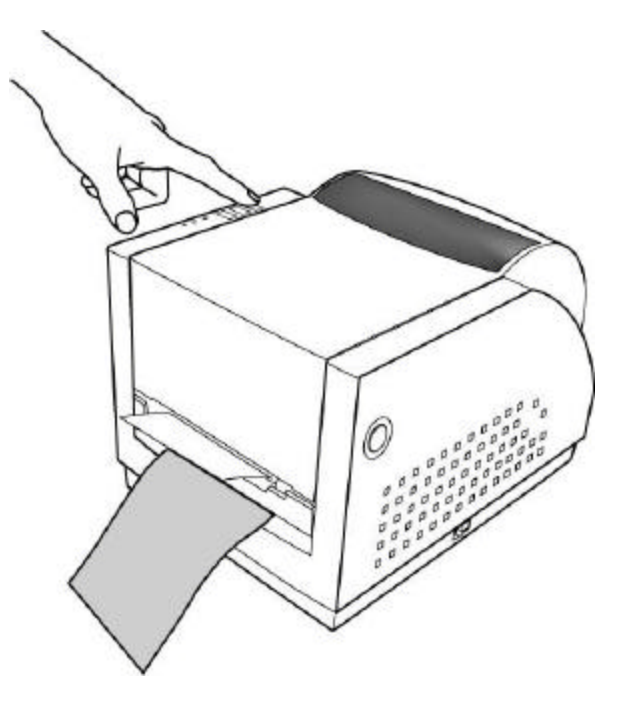

**Figure 27 – Peeler Option** 

# Loading Media into the Cutter Option

- 1. Install media as indicated in the Loading Media Section. Return to these steps when directed to do so.
- 2. Push the Media Stock through the slot on the Cutter Module near the platen Roller.

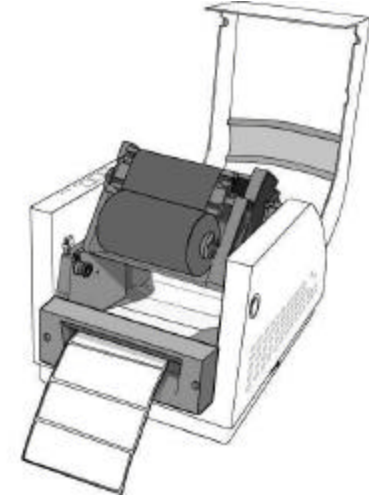

Figure 28 – Inserting Labels in the Cutter Option

- 13. Close and lock the print head module by pressing firmly until the right and left **Print Head Latches** snap shut.
- 14. Close the Media Access Cover.
- 15. Press the Feed Button to cut the first label.

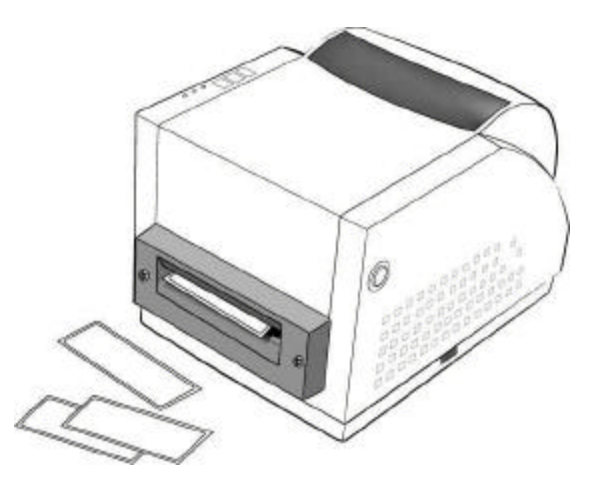

Figure 29 – Cutting Labels

*Note:* Verify that all Cutter Features in the Setup Menu are properly set (Cutter, BackFeed, and Present Distance) for your application.

### **Calibrating Media Sensors**

- **Important:** The first time media is installed, the **Media Sensor** must be calibrated. After the first calibration no further calibration is required unless the media type (length, color, backing material, etc.) is changed or irregular feeding occurs.
- 1. Ensure the printer is powered off.
- 2. Verify that the media is properly loaded and routed as detailed in **Loading Media** section.
- 3. Verify the Media Sensor is properly positioned directly over the object to be sensed (gap, hole, notch).
- 4. While pressing *and holding* the **PAUSE** key, power on the printer.

An alternate method is to access the Calibrate feature in the Setup Menu. Activating this feature will instantly perform a media Calibration.

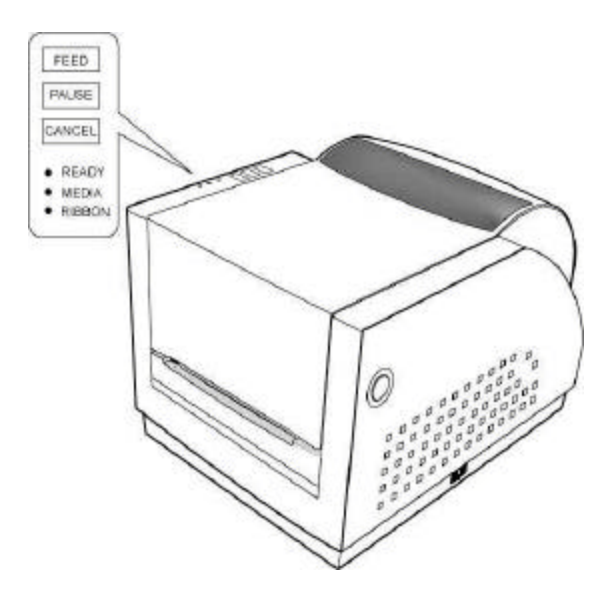

Figure 30 – Calibration of the Media

- 5. Release the **PAUSE/CALIBR** button when the media begins to feed.
- 6. When feeding stops the printer has completed the Label Sensor Calibration procedure.
- 7. When the printer completes the Label Sensor Calibration procedure it will save the related parameters (sensor, label length, gap/notch/hole length) to memory.

*Note:* For the Calibration procedure to function properly the proper Media Sensing Type (Gap or Black Bar) must be selected. This setting may be made using the FeatureMan program supplied.

### **Printing the Configuration Label**

- 1. Ensure the printer is powered off.
- 2. Make sure that Media width of 4 inches is installed and that the MEDIA WIDTH feature is set for 4.00 inches.
- 3. Verify that the media is properly loaded and routed as detailed in **Loading Media** Section.
- 4. While pressing *and holding* the **FEED** key, power on the printer.
- 5. When the printer begins to print the configuration label you may release the **FEED** key.

*Note:* The feature settings on your printer may vary based on any setup changes made or *firmware version installed in the printer.* 

When a PAL application is loaded into the printer the Print Sample will indicate this on the Drive A or Drive B lines

| Media Type<br>Media Sensing<br>Sensor Threshold<br>Media Length<br>Media Width<br>Present Distance<br>BackFeed Mode<br>Present Sensor<br>Cutter Mode<br>Vert Print Align<br>Horz Print Align<br>Horz Print Align<br>Vert Size Adjust<br>Print Darkness<br>Print Speed<br>Interface Select<br>COM1: Baud Rate<br>COM1: Parity<br>COM1: Data Bits<br>COM1: PAL Xmit<br>Emulation Mode<br>Date<br>Time<br>Daylight Saving<br>Firmware Rev.<br>PAL Boot Drive<br>Max Media Length<br>Keypad Lockout | Thermal Transfer<br>Gap<br>70<br>4.00 Inches<br>4.00 Inches<br>4.00 Inches<br>+0.24 Inches<br>Enable<br>Disabled<br>Disabled<br>0.00 Inches<br>+0.20 Inches<br>0<br>- 6<br>4<br>Auto Select<br>9600<br>None<br>8<br>RTS & XON<br>Disabled<br>PAL Emulation<br>Not Installed<br>Not Installed<br>Not Installed<br>Disabled<br>110156 A<br>Auto Detect<br>12.00 Inches<br>Disabled<br>582 |
|----------------------------------------------------------------------------------------------------|----------------------------------------------------------------------------------------------------|
| Keypad Lockout<br>Label Count<br>Drive A: (131072)<br>Drive B: (262144)<br>Drive C: (0)                                                                                                    | Disabled<br>582<br>Empty<br>Empty                                                                                                    |
| Drive C: (0)<br>Drive D: (32768)                                                                                                    | Empty<br>Empty                                                                                                    |
|                                                                                                    |                                                                                                    |

| Figure | 31 -        | - Config | niration | Print    | Sami | nle |
|--------|-------------|----------|----------|----------|------|-----|
| riguit | <b>JI</b> - | – Conng  | suration | I I IIII | Sam  | pic |

# **KEYPAD OPERATION**

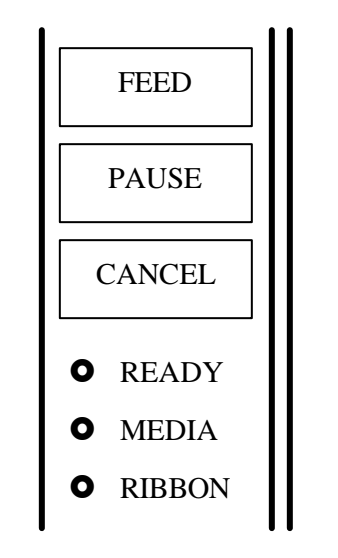

*The Front Panel keys serve multiple functions. Refer to the following tables for their specific functions.* 

Figure 32 – Fastmark 600 Series Front Panel

|   | I ED Eurotion |                                                                                                    |  |
|---|---------------|----------------------------------------------------------------------------------------------------|--|
|   | LED           | FUNCTION                                                                                                    |  |
| О | READY         | <b>ON:</b> Printer is online                                                                                            |  |
|   |               | <b>OFF:</b> Printer is either off line or in setup mode                                                                 |  |
|   |               | <b>Steady Blinking:</b> System error occurred. (See LCD for description of error and refer to Troubleshooting Section)  |  |
|   |               | <b>Flickering:</b> Printer is receiving data from serial or parallel interface                                          |  |
| О | MEDIA         | OFF: No media errors detected                                                                                           |  |
|   |               | <b>Steady Blinking:</b> Media error occurred. (See LCD for description of error and refer to Troubleshooting Section)   |  |
| О | RIBBON        | OFF: No ribbon errors detected                                                                                          |  |
|   |               | <b>Steady Blinking:</b> Ribbon error occurred. (See LCD for description of error and refer to Troubleshooting Sections) |  |

### Power up key functions

The table below indicates the function performed when a key is pressed and held while the printer is powered up.

| Key    | Function                                                                                                    |
|--------|----------------------------------------------------------------------------------------------------|
| FEED   | The printer generates a configuration label. See <b>Printing the Configuration Label</b> for details.                                                                   |
| PAUSE  | The printer performs a Calibration test. See <b>Calibration of</b><br><b>Media Sensor</b> for details.                                                                  |
| CANCEL | Pressing this key bypasses any PAL <sup>™</sup> program that is loaded into the printer and places the printer in its normal mode.                                      |
|        | This is done before loading a new PAL <sup>™</sup> program into the printer. If the CANCEL key is not held down then the current loaded application will begin running. |

# **Special Power Up Key Function**

Enter into Feature Management Mode

Pressing and holding the FEED key until the READY LED flashes **one time** will establish a communication between the Fastmark 602 PAL printer and a PC.

This communication is only on the SERIAL port of the printer and FeatureMan must be active on the attached PC. Note: Entering into Feature Management Mode automatically establishes the communication parameters (baud rate, parity, etc) and can not be altered. The Printer is also in an OFF LINE state. Pressing the **PAUSE** button will cancel Feature Management Mode and place the printer ON LINE.

Disabling a PAL<sup>™</sup> program

Pressing and holding the FEED key until the READY LED flashes **two times** will temporarily disable any loaded  $PAL^{TM}$  program.

Cycling the printer's power will re-enable the PAL<sup>™</sup> program.

### **ON LINE Key Operation**

The table below indicates the functions of a key when pressed after the printer is powered on and in the ready condition.

| Кеу    | Function                     |
|--------|------------------------------|
| FEED   | No function.                 |
| PAUSE  | Places the printer Off Line. |
| CANCEL | No function                  |

### Feature Management Mode

Feature Management Mode (**FeatureMan**) is a PC based program that directly interfaces with the printer on the PC's serial port. All of the printer's features are easily accessible and can be configured using the **FeatureMan**. While in FeatureMan mode the user can use either the mouse pointer on the PC or the three Keys on the printer to travel through the feature menus.

When this mode is enabled the printer uses the serial interface to communicate feature settings to the **FeatureMan** program running on the PC. The printer remains fully functional while in the Feature Management Mode with the exception that the serial interface is dedicated to the **FeatureMan** program and cannot be used for host communication. Refer to the **Setup Feature and Value List** for a description of the printer features and their valid range of values.

If the serial interface is used for host communication the printer must be powered off after configuring the features, reconnected to the host, and powered back on to resume normal printing.

If the parallel interface is used for host communication the printer may be operated directly from the Feature Management Mode. In this mode of operation the **FeatureMan** program will continue to provide front panel control and will display all On line, Off line, PAL programming and error messages.

Use the following procedure to enable the Feature Management Mode and configure the printer features.

- 1. Install the FeatureMan program included on the product CD on to your PC.
- 2. Attach the printer to the PC using the included serial cable. Be sure to note which COM port is used on the PC.
- 3. Run the **FeatureMan** program on the PC. Select the COM port used as noted in the previous step. The simulated printer LCD should display "*Connecting*".
- 4. Power on the printer while holding down the **FEED** key.
- 5. Release the **FEED** key after the **READY LED** flashes once.
- 6. The printer should now begin communicating with the **FeatureMan** program. The printer will run through a series of power up messages ending with an Off line message.

| Displayed messages from printer                                                            | Online/Offline button                      |
|--------------------------------------------------------------------------------------------|--------------------------------------------|
| Off line:                                                                                  |                                            |
| PAL Emulation                                                                              | CANCEL/RESET                               |
| Select Comm Part Modily Feetur<br>Con1<br>Con2<br>Con3<br>Con4<br>Modily Feetur<br>Display | ST Enter                                   |
| Set to match the com port to which the printer is connected.                               | Press Display Up/Down to enter setup mode. |

Figure 33 – FeatureMan Program
- 7. Click the Display Up/Down buttons to enter the setup mode.
- 8. Continue to click the Display Up/Down buttons as needed until the feature to be modified is displayed on the top line of the display. (ex. Baud Rate)

| COM1: Baud       | Rate              | Online/Ottline |
|------------------|-------------------|----------------|
| 9600             |                   | Paper Feed     |
|                  |                   | CANCEL/RESET   |
| Select Comm Part | - Modily Features | _              |
| C Cam2           | Display A         |                |
| C Cam3           | Display 🔻         |                |
| C Com3<br>C Com4 | Display           |                |

**Figure 34 – Changing Features** 

- 9. Click the Enter button to enter the *Change* mode. The top line of the display should start blinking to indicate the *Change* mode is active.
- 10. Click the Display Up/Down buttons as needed to select the new value.
- 11. Click the Enter button to save the new value and exit the *Change* mode. The top line of the display should no longer be blinking.

| COM1: Baud       | Rate            | Online/Ottine |
|------------------|-----------------|---------------|
| 4800             |                 | Paper Feed    |
|                  |                 | GANCEL/RESET  |
| Select Comm Port | Modily Festures |               |
| C Com2           | Display Enter   | 1             |
| C Com3           | Display 🔨       | -             |

**Figure 35 – Changing Feature Values** 

12. When all features have been adjusted, click the Online/Offline button and the printer is now ready for use. If a PAL program is loaded, the message now displayed on the simulated printer LCD will vary depending on the program.

## Setup Feature and Value List

| FEATURE NAME VALUE RANGE |                                                                                                    | DESCRIPTION                                                                                                    |  |  |
|--------------------------|----------------------------------------------------------------------------------------------------|----------------------------------------------------------------------------------------------------|--|--|
| Media Type               | [ Direct Thermal, Thermal Transfer ]                                                               | Set to Thermal Transfer if ribbon is used.                                                                                                    |  |  |
| Media Sensing            | [Gap, Continuous, Black Bar ]                                                                      | Set to match media sensing method.                                                                                                    |  |  |
| Calibrate Media          | (Form Length / Gap Length)<br>automatically displayed and are not<br>adjustable from this feature. | Click the <b>Enter</b> button to initiate the media<br>calibration. The detected media length and<br>Gap are displayed. Not required when<br>Media Sensing is set to Continuous                                                                                                    |  |  |
| Sensor Threshold         | [ 0-255]                                                                                           | Automatically set by Calibration mode.<br>The lower the number the less sensitive the<br>Sensor is.                                                                                                    |  |  |
| Media Length             | [ 0.25 - 12.00] (Inches)                                                                           | Automatically set by Calibration mode.<br>Manual change of this values will reflect in<br>the Calibrate Media feature.                                                                                                    |  |  |
| Media Width              | [ 0.5 - 4.05] (Inches, 602)<br>[ 0.5 - 4.25] (Inches, 603)                                         | Set to media width used.                                                                                                    |  |  |
| Present Distance         | [ 0.00 - 1.00 ] (Inches)                                                                           | The Present Distance is the distance the<br>printer will push the label out of the printer<br>after printing a label. Typically this feature<br>is used to adjust to position of the end of a<br>label to the tear bar or the Peel Location<br>when the Peel and Present option is<br>installed. After setting this feature the<br>printer will feed to the top of the next label.                                        |  |  |
| Backfeed                 | [Enable, Disable]                                                                                  | This feature controls the back feed of<br>media.<br>When enabled, the printer will reverse the<br>label the distance indicated in the Present<br>Distance feature.<br>When Disabled, the printer will not reverse<br>the label and begin printing immediately at<br>the current label position. Note: This will<br>result in no new printing on the portion of<br>the label presented by the Present Distance<br>feature. |  |  |
| Present Sensor           | [Enable, Disable]                                                                                  | This feature controls the operation of the<br>optional present sensor. When installed<br>and enabled, the printer suspends printing<br>after each label until it is removed by the<br>operator. This is typically used when the<br>peel and present option is installed but<br>could also be used with the tear bar.                                                                                                    |  |  |

| Vert Print Align                                                | [ -0.50 - +0.50 ] (Inches)                                | Adjust to move printed image up or down<br>on label. Positive values move image up.<br>Negative values move image down. After<br>setting this feature the printer will feed to<br>the top of the next label. |  |
|-----------------------------------------------------------------|-----------------------------------------------------------|----------------------------------------------------------------------------------------------------|--|
| Horz Print Align                                                | [ 0.00 - 1.00 ] (Inches)                                  | Adjust to move printed image left or right.<br>Larger values move the image to the right.                                                                                                    |  |
| Vert Size Adjust                                                | [-60-+60]                                                 | Vertically expands or compresses print<br>image. Negative values are compressed,<br>positive values are expanded.                                                                                            |  |
| Print Darkness                                                  | [-12-+12]                                                 | Adjust for optimal print darkness. Positive values are darker.                                                                                                    |  |
| Print Speed                                                     | [ 2, 3, 4, 5, 6] (IPS)                                    | Adjusts print speed.                                                                                                    |  |
| Interface Select [ Parallel Only, Serial Only, Auto<br>Select ] |                                                           | Selects active interface while ignoring non-<br>selected interface. Setting to Auto Select<br>enables both interfaces and performs<br>automatic port arbitration.                                            |  |
| COM1: Baud Rate                                                 | [ 1200, 2400, 4800, 9600, 14400,<br>19200, 38400, 57600 ] | Set to match host.                                                                                                    |  |
| COM1: Parity                                                    | [ None, Odd, Even ]                                       | Set to match host.                                                                                                    |  |
| COM1: Data Bits                                                 | [7,8]                                                     | Set to match host.                                                                                                    |  |
| COM1: Handshake                                                 | [ RTS, XON/XOFF, RTS & XON,<br>None ]                     | Set to match host.                                                                                                    |  |
| COM1: PAL Xmit                                                  | [ Enabled, Disabled ]                                     | Enables or disables trans-mission of PAL <sup>TM</sup> messages over serial interface.                                                                                                    |  |
|                                                                 |                                                           | This does not affect software handshaking functions.                                                                                                    |  |

| Emulation Mode   | [PAL ASCII Hey Display]     | Selects active emulation.                                                                                                    |  |
|------------------|-----------------------------|----------------------------------------------------------------------------------------------------|--|
|                  | [TAL, ASCII, IICX, Display] | ASCII emulation is a text emulation.                                                                                                    |  |
|                  |                             | Hex emulation is used for printing data in a<br>hexadecimal format that shows the exact<br>data being received by the printer.                                                                                                    |  |
|                  |                             | Display emulation is similar to the HEX<br>emulation but print is in ASCII format. All<br>control codes are printed as super/subscript<br>characters.                                                                                                    |  |
|                  |                             | PAL emulation is the native language of<br>the printer. This emulation must be active<br>to run any PAL applications.                                                                                                    |  |
|                  |                             | HEX and Display are useful troubleshooting communications or host programming issues.                                                                                                    |  |
| Date             | [MM/DD/YYYY]                | If the RTC is not installed this feature will indicate NOT AVAILABLE.                                                                                                    |  |
|                  |                             | If RTC option is installed, this feature<br>allows the date to be set. Click the <b>Enter</b><br>button to select Month/Date/Year to<br>modify. Click the <b>Display Up/Down</b><br>buttons to modify then click the <b>Enter</b><br>button to select next parameter. When the<br>full date is displayed the change is<br>complete.                                                   |  |
| Time             | [HH:MM:SS]                  | If the RTC is not installed this feature will indicate NOT AVAILABLE.                                                                                                    |  |
|                  |                             | If RTC option is installed, this feature<br>allows the time to be set. The hour is set in<br>24 hour format (0-23). Click the <b>Enter</b><br>button to select Hour:Minutes:Seconds to<br>modify. Click the <b>Display Up/Down</b><br>buttons to modify then click the <b>Enter</b><br>button to select next parameter. When the<br>full time is displayed the change is<br>complete. |  |
| Daylight Savings | [Enabled, Disabled]         | If the RTC is not installed this feature will indicate NOT AVAILABLE.                                                                                                    |  |
|                  |                             | If RTC option is installed, this feature<br>specifies whether the time is automatically<br>updated for Daylight Savings time.                                                                                                    |  |
| Print Features   | N/A                         | Click the <b>Enter</b> button to print the feature list.                                                                                                    |  |
|                  |                             | Installed PAL applications will be indicated at the bottom of the print sample.                                                                                                    |  |
| Print Test Label | N/A                         | Click <b>Enter</b> button to print a test label.                                                                                                    |  |
| Firmware Rev.    | N/A                         | Firmware P/N and revision                                                                                                    |  |

## PAL<sup>™</sup> PRINT LANGUAGE INTRODUCTION

This section provides an introduction to basic PAL<sup>TM</sup> print language abilities including fonts and bar codes. For information regarding PAL<sup>TM</sup> programming abilities, creating stand-alone applications, and other advanced topics please refer to the Fastmark PAL<sup>TM</sup> Print and Program Reference Manual.

The Windows driver included with the printer is an excellent method to generate PAL<sup>TM</sup> print sequence based commands. For example, to easily determine which PAL<sup>TM</sup> print sequences are used to produce a given label format, the Windows driver can be used to generate the necessary commands. In this case the basic label format would be generated using a Windows program, then the "print to file" option is selected. This will produce a file containing the exact commands required to produce a given label format. Using this file as a template a programmer can incorporate the necessary commands into the host or Windows based application. For more information refer to the section titled **Using the Windows Driver To Produce PAL<sup>TM</sup> Print Command Examples.** 

## **Smooth Scalable Fonts**

PAL<sup>™</sup> Print and Program capable printers allow a font to be selected by name, scaled, rotated, and placed on the drawing service. The table below lists the unique names used to select the fonts and a print sample showing a specific point size. Please refer to the PAL<sup>™</sup> Print and Program Reference manual for detailed information on the use of fonts.

| Font       | Point<br>Size | PAL <sup>TM</sup><br>Identifier | Sample             |
|------------|---------------|---------------------------------|--------------------|
| Sans Serif | 14            | SansSerif                       | ABCDEabcde01234    |
| OCRB       | 10            | OCRB                            | ABCDEFabcdef012345 |

 Table 1 – PAL<sup>TM</sup>
 Font List and Samples

## **Supported Bar Codes**

PAL<sup>™</sup> Print and Program capable printers allow a bar code to be selected by name, rotated if needed, and placed on the drawing surface. All popular linear and 2D bar codes are supported. Depending on bar code type, a number of parameters may be adjusted, as needed for example human readable, height, X dimension, check digits. Please refer to the PAL<sup>™</sup> Print and Program Reference manual for detail information on the use of bar codes.

| Bar Code               | PAL <sup>TM</sup> | Sample     |
|------------------------|-------------------|------------|
|                        | Identifier        |            |
| Code 39                | /Code39           | *123456*   |
| Code 93                | /Code93           | 1234567890 |
| Code 128<br>A, B and C | /Code128          | 12345678   |
| Interleaved 2 of 5     | /I2of5            | 1234567890 |

| UPC-A      | /UPCA     | 1 23456 78901 2               |
|------------|-----------|-------------------------------|
| UPC-E      | /UPCE     | 0 234560 1                    |
| EAN-8      | /EAN8     | 1234 5670                     |
| EAN-13     | /EAN13    | 0 012345 678905               |
| Codabar    | /Codabar  | 12345678                      |
| Postnet    | /Postnet  | հավեսեվորերիներիներիներիներին |
| Maxicode   | /Maxicode |                               |
| MSI Plessy | /MSI      | 123448                        |
| PDF-417    | /PDF417   |                               |

 Table 2 – PAL<sup>TM</sup> Bar Code List and Samples

## PAL<sup>™</sup> Print and Program Label Tutorial

This Label Tutorial provides instructional steps showing the basic commands needed to create labels using  $PAL^{TM}$  Print and Programming Language. This section covers some of the most common sequences used to print fonts, bar codes, lines etc. Each label introduces a basic concept and builds on the preceding label. Upon completion of the tutorial, a label consisting of text in two orientations, a line, a box and a bar code will be covered.

The examples may be created using a text editor and saved for subsequent transmission to the printer using the FlashWiz program found on the product CD, using the DOS copy command, or the send file command that is implemented in most terminal emulators.

For a deeper understanding of the concepts behind the sample label and the programming capabilities of  $PAL^{TM}$ , please refer to the  $PAL^{TM}$  Pint and Program Reference Manual.

**Note:** The  $PAL^{TM}$  Print and Program command interpreter is case sensitive! All commands must be entered exactly as shown in the examples.

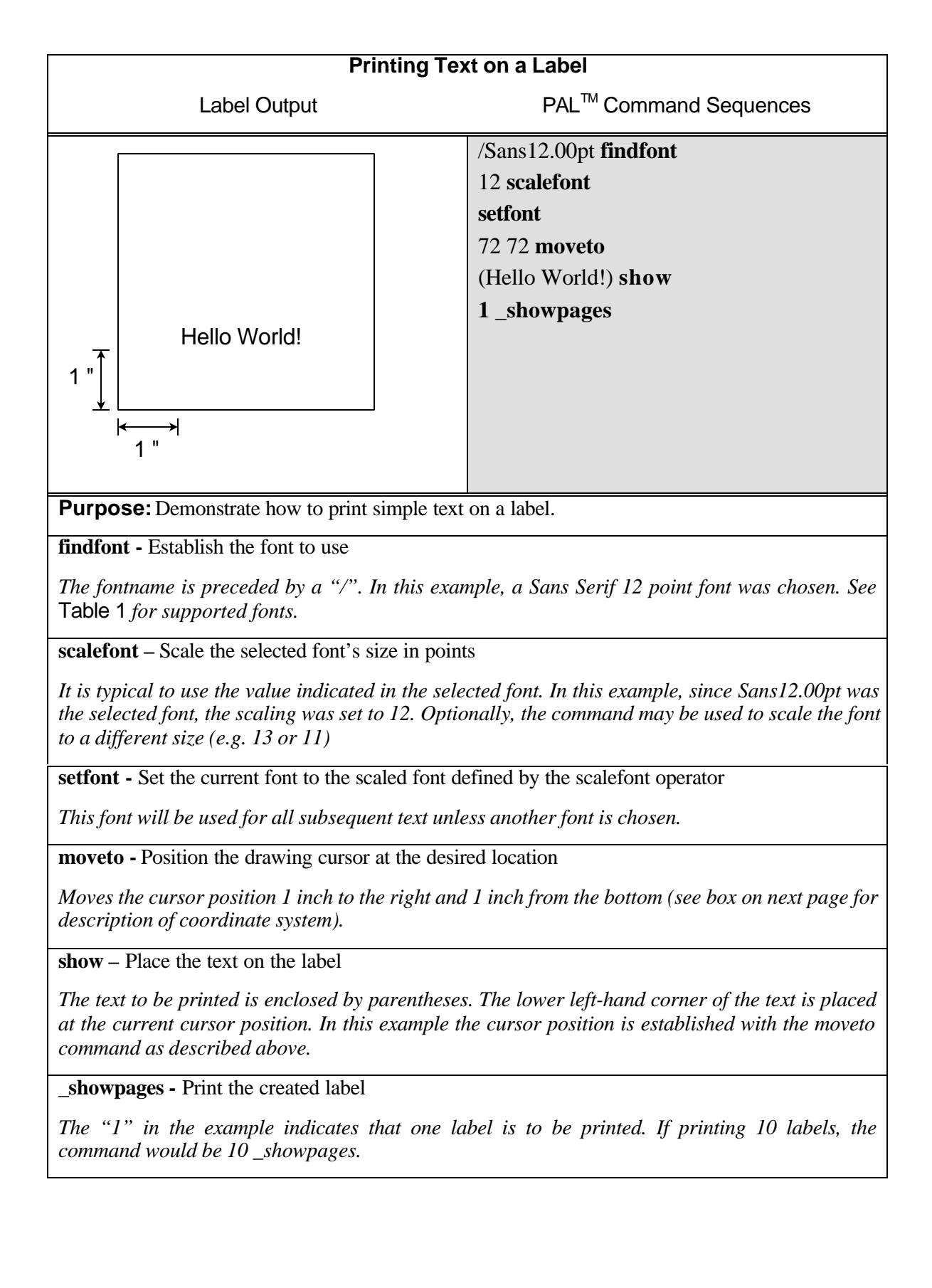

## **PAL<sup>™</sup> Print and Program Coordinate System**

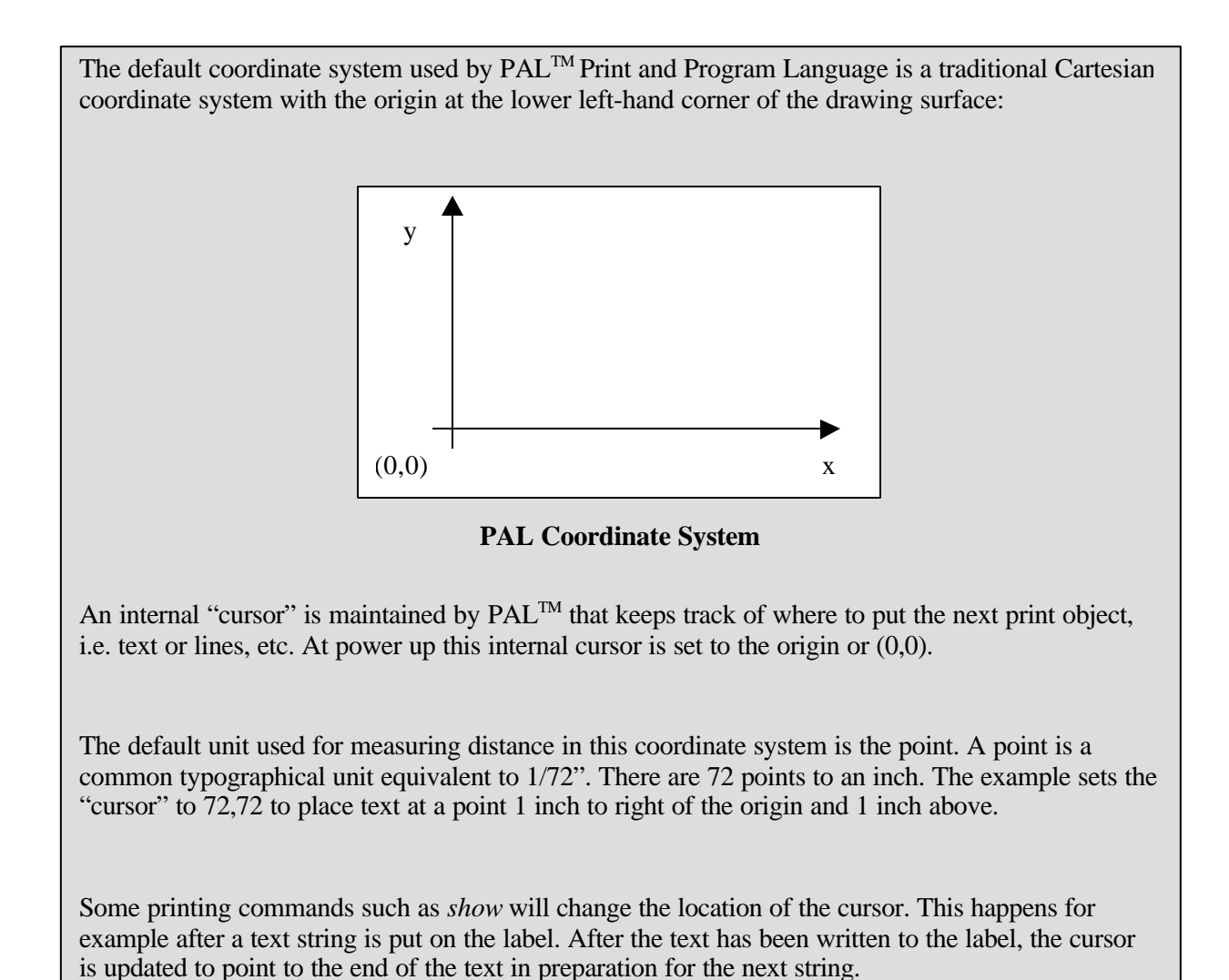

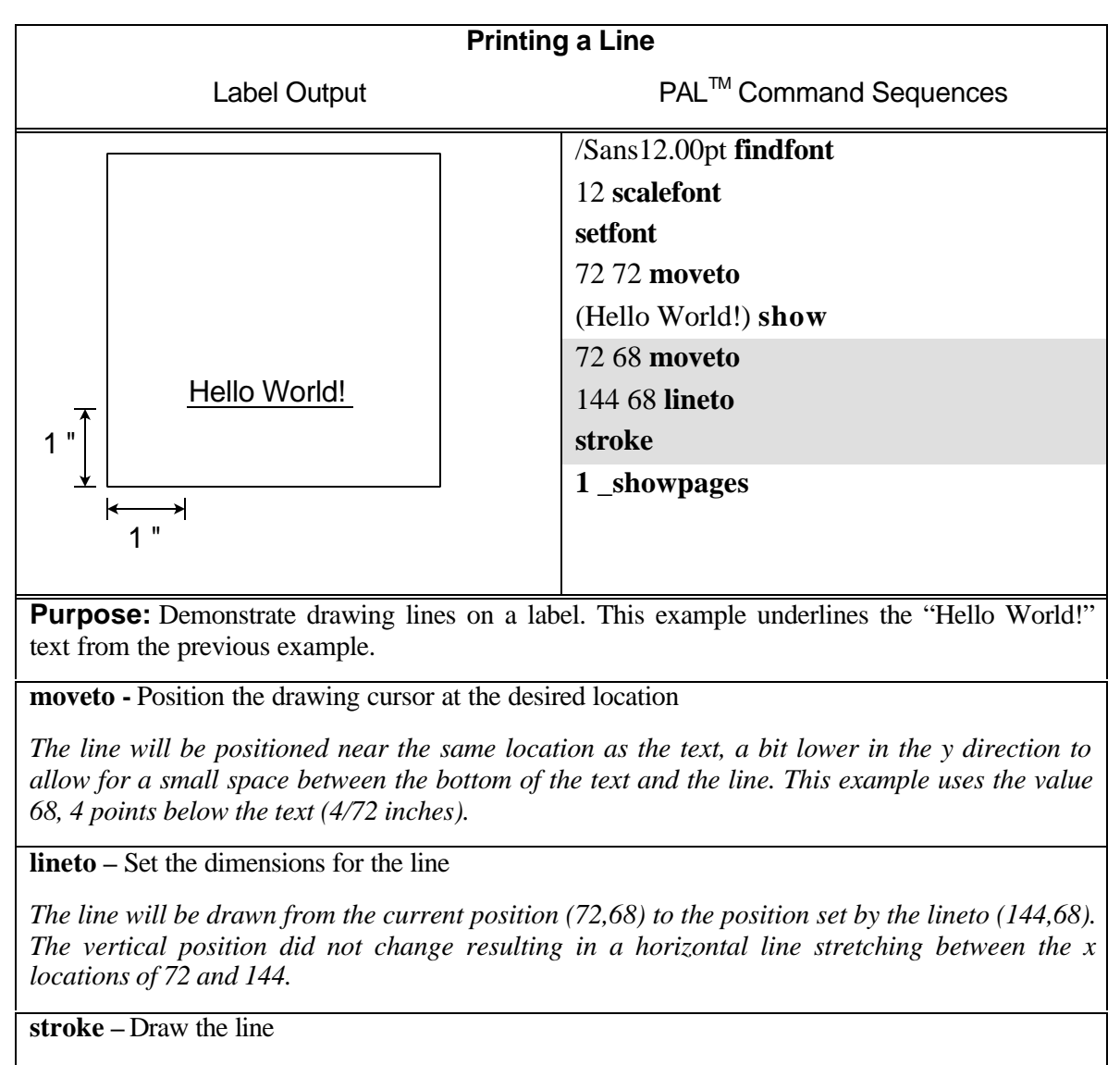

Actually draws the line specified by the lineto command.

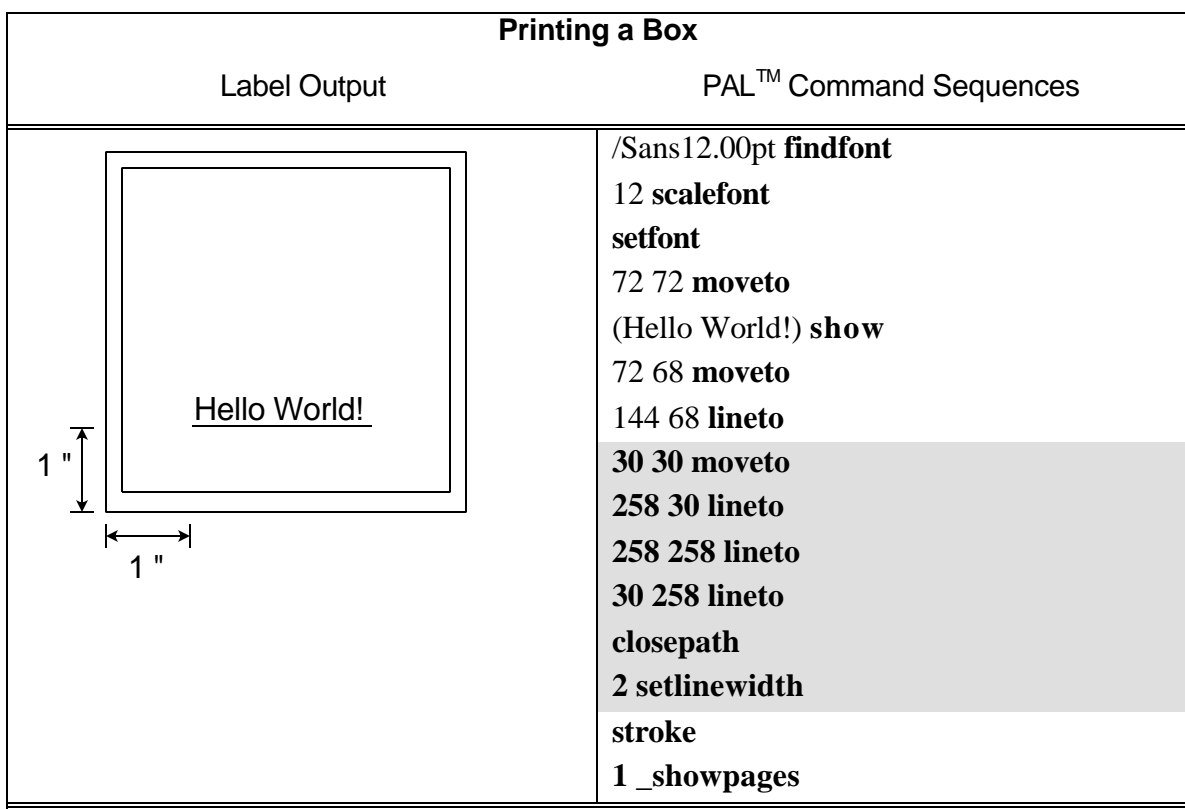

**Purpose:** Demonstrate the drawing of a rectangular box. This example builds on the previous example by drawing a frame around the label. A 4" x 4" (288 points x 288 points) label is used in this example. The frame will be placed within 30 points of the edge of the label.

moveto - Position the drawing cursor at the desired location

*This example assumes a 4" x 4" label (288 points x 288 points). A frame is drawn by moving to the starting point with the moveto operator.* 

**lineto -** Set the dimensions for the line

Forms three sides of the box with three separate lineto operators.

**closepath** - Close the shape

A box is drawn by drawing 3 sides of the box with the lineto operator followed by closepath, which closes the box by drawing the last line. It is important to use this operator to close a shape since the imaging algorithms may or may not actually close the shape due to rounding errors in the algorithm.

setlinewidth - Set the width of the lines

The width is set in points. In this example, the line width is set to 2 points. The line width value will remain the effective value for all lines until changed.

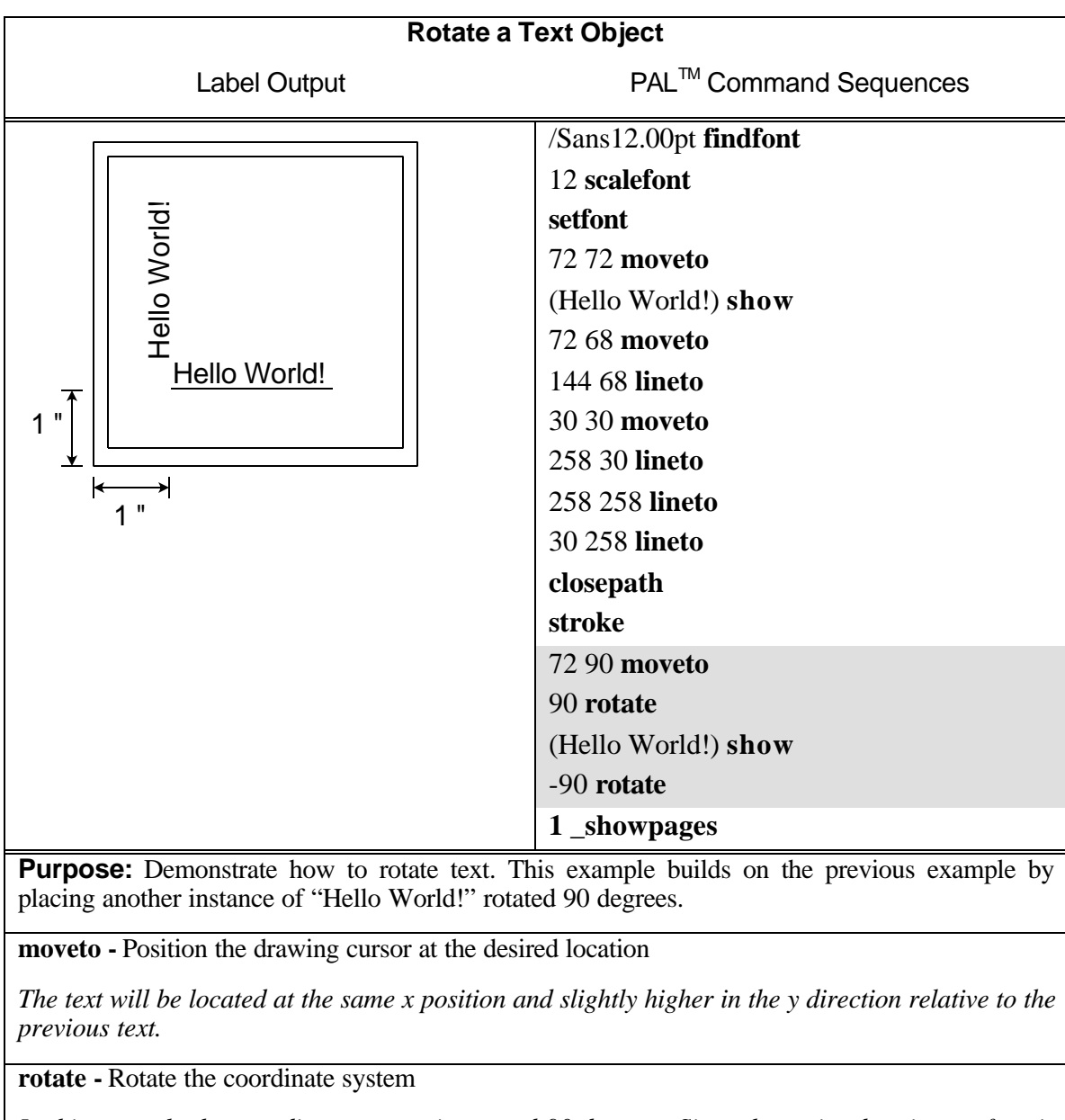

In this example the coordinate system is rotated 90 degrees. Since the entire drawing surface is being rotated, it is important to reset the rotation by the same amount in the opposite direction (-90 degrees) after text has been placed.

**show -** Place the text on the label

The text to be printed is enclosed by parentheses. The lower left-hand corner of the text is placed at the current cursor position.

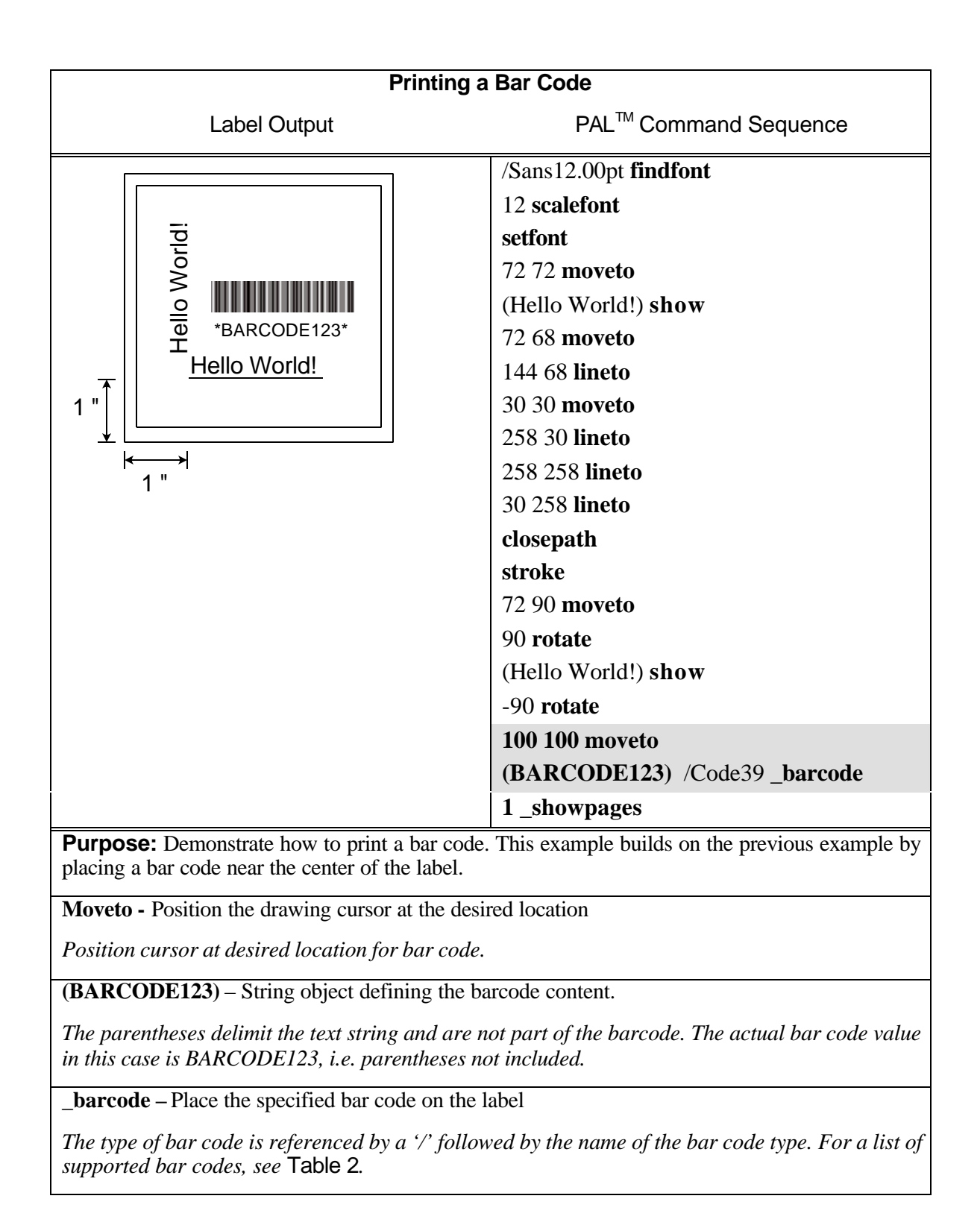

## INTRODUCTION TO PAL<sup>™</sup> ADVANCED TOPICS Advanced Overview

As previously mentioned the PAL<sup>TM</sup> Print and Program Language is both a powerful printing and programming language. For example the included Windows driver takes advantage of the powerful printing portion of the language. Your VAR or internal programming staff may take advantage of some of the programming abilities. The fact that a single printer language supports both capabilities is unique. PAL<sup>TM</sup> Print and Program enabled printers can be used in many ways not supported by traditional printers.

A full technical description of the PAL<sup>TM</sup> Print and Program Language is beyond the scope of this manual. Please refer to the PAL<sup>TM</sup> Print and Program Language Reference manual for details.

For assistance developing PAL<sup>TM</sup> applications or solutions for your unique labeling requirements, please contact your sales representative.

## PAL<sup>™</sup> Print and Program Language Features

- □ Page Description Language
- □ No control Codes (easy to pass through networks, filters, etc.)
- Compatible with midrange and mainframe computers and any host or PC programming language.
- □ Is an executable language
  - Procedures can be defined
  - Functions
  - Conditional statements
  - Loops
- □ Can create and use simple and/or complex data formats
- □ Can gain full access to resident printer features
  - LCD
  - Interfaces
  - Keys
  - Keyboards
  - Internal Memory drives
- Language is Reverse Polish Notation (RPN)
  - Like HP Calculator
  - Arguments first then operators i.e. 4 6 + versus 4 + 6 =
  - Data passed on stack
- □ PAL<sup>TM</sup> Coding Structure is Free Form
  - All operators, objects, and data are separated by white space: CR, CR+LF, LF, LF+CR, Tab, or Space.
  - Extra lines in data are OK
  - Comments may be added proceeded by % character.
- □ Powerful Object handling
  - Basic Objects: Integers, Fixed-Point, Boolean
  - Composite Objects: String, Name, Arrays, Dictionaries, Procedures

## **Sample Demo Files**

Several text files containing PAL<sup>™</sup> examples are included on the product CD. These files show programming techniques and examples, which may be incorporated into host or PC programming or used as reference. Each text file includes descriptive comments within the file. Below is a description of each file:

| File Name                 | Description                                                                                                    |  |
|---------------------------|----------------------------------------------------------------------------------------------------|--|
| Pal_Procs_and_Formats.txt | This file contains a number of print utilities written as PAL <sup>TM</sup> procedures. These were designed to illustrate common printing commands and the use of common PAL <sup>TM</sup> operators. These utilities once defined may simplify common printing functions. Also within this file is a number of sample label Formats. These label formats make extensive use of the print utilities defined in this file. These formats show how once a label format is defined it may be used by simply listing the variable data and calling the format name. |  |
| Format_Demo.txt           | This file shows how to call up and use the label formats defined in the file Pal_Procs_and_Formats.txt                                                                                                    |  |
| Proc_Demo.txt             | This file shows how to call up and use the print utility procedures defined in Pal_Procs_and_Formats.txt.                                                                                                    |  |
| Proc_Template.txt         | This file shows the format of the calls to the print utility procedures defined in Pal_Procs_and_Formats.txt                                                                                                    |  |
| Format_Template.txt       | This file can be used to define new label formats. It includes all the print utilities defined in Pal_Procs_and_Format.txt. Once new label formats are defined, this file may be copied to the printer and the new formats may be called up and used as demonstrated by the other files.                                                                                                    |  |

*Note:* Before using any of the print utility procedures or label format procedures defined in the text file Pal\_Procs\_and\_Formats.txt, this file must be copied to the printer so that the PAL<sup>TM</sup> interpreter can parse these new procedures. The FlashWiz utility included on the product CD may be used to copy this file to the printer prior to use.

## Example of a Procedure defined in PAL™

The following procedure is defined in Pal\_Procs\_and\_Formats.txt and illustrates how PAL<sup>TM</sup> commands may be combined in a procedure to create a completely new function or capability. The file Pal\_Procs\_and\_Formats.txt must be copied to the printer prior to using any of these utilities. The following utility shows how PAL<sup>TM</sup> operators are used to create a simple Box draw procedure. This Box procedure makes use of another procedure defined called inchtopts. This procedure takes measurements in inches and converts to points which is the native unit used by PAL<sup>TM</sup>. The advantage of using a procedure like this to draw boxes is to simplify the use of the PAL<sup>TM</sup> language. Instead of issuing 7 PAL<sup>TM</sup> commands to draw a box, this single procedure may be called with 5 parameters (lower left corner x,y, upper right corner x,y, and line width).

```
8_____
% Box draw procedure
% Usage: botX(in.) botY(in.) topX(in.)
                                 topY(in.)
                                         lwidth(in.) Box
% Example: 0.1
           0.1
                        3.9
                                 1.9
                                         0.01
                                                   Box
%
%
             (topX, topY)
Ŷ
           +----*
°
è
Ŷ
8
      (botX, botY)
Ŷ
/Box
{
 /lwidth exch def
 /topY exch def
 /topX exch def
 /botY exch def
 /botX exch def
 botX inchtopts botY inchtopts moveto
 botX inchtopts topY inchtopts lineto
 topX inchtopts topY inchtopts lineto
 topX inchtopts botY inchtopts lineto
 closepath
 lwidth inchtopts setlinewidth
 stroke
} bind def
```

## Example of calling a Procedure from a host application

The two lines preceded by % are comment lines ignored by the PAL<sup>™</sup> interpreter and don't actually need to be transmitted to the printer. The last line shows the actual call to the procedure named Box defined in Pal\_Procs\_and\_Formats.txt. Note that floating point numbers must have a leading 0 for example 0.1 instead of .1. Also note while the example below uses many spaces between parameters, this is only for clarity and only a single whitespace character is actually needed i.e. 0.1 0.1 3.9 1.9 0.01 Box would also work.

```
% Box draw
```

| % | <pre>botX(in.)</pre> | <pre>botY(in.)</pre> | topX(in.) | topY(in.) | <pre>lwidth(in.)</pre> | Box |
|---|----------------------|----------------------|-----------|-----------|------------------------|-----|
|   | 0.1                  | 0.1                  | 3.9       | 1.9       | 0.01                   | Box |

## **Demo Label showing use of Print Utility Procedures**

After the file Pal\_Procs\_and\_Formats.txt has been copied to the printer, a number of new procedures are now defined in the printer (until powered off). These procedures have been written specifically to demonstrate how to use the PAL<sup>TM</sup> Print and Program operators to produce printed output. These procedures also provide easy ways to print various objects without actually needing to know the PAL<sup>TM</sup> language. The print utility procedures may be incorporated into custom programming or just used as reference to better understand the PAL<sup>TM</sup> Print and Program operators. After downloading Pal\_Procs\_and\_Formats.txt to the printer, copy the file Proc\_Demo.txt to the printer. This file uses the various print utility procedures defined to produce a demo label. Using a text editor, open the file Proc\_Demo.txt file to see how these various utilities may be used as shown in the demo label print sample below.

The interesting thing to note in the Proc\_Demo.txt file is that the only actual PAL<sup>TM</sup> operator used is the showpage operator. The other procedure names used such as Printfont and Printbarcode are not native PAL<sup>TM</sup> operators but new procedures defined. A careful study of the definition of these procedures will reveal the actual PAL<sup>TM</sup> operators used.

The basics of creating procedures and using them in the PAL<sup>TM</sup> language should start to make sense after reviewing how the procedures are defined (in Pal\_Procs\_and\_Formats.txt) and how they can be used (in Proc\_Demo.txt). New procedures performing virtually any task can now be written using the PAL<sup>TM</sup> Print and Program Reference manual for detailed information on additional PAL<sup>TM</sup> operators. The existing procedures may be modified as needed to meet requirements or completely new procedures may be written.

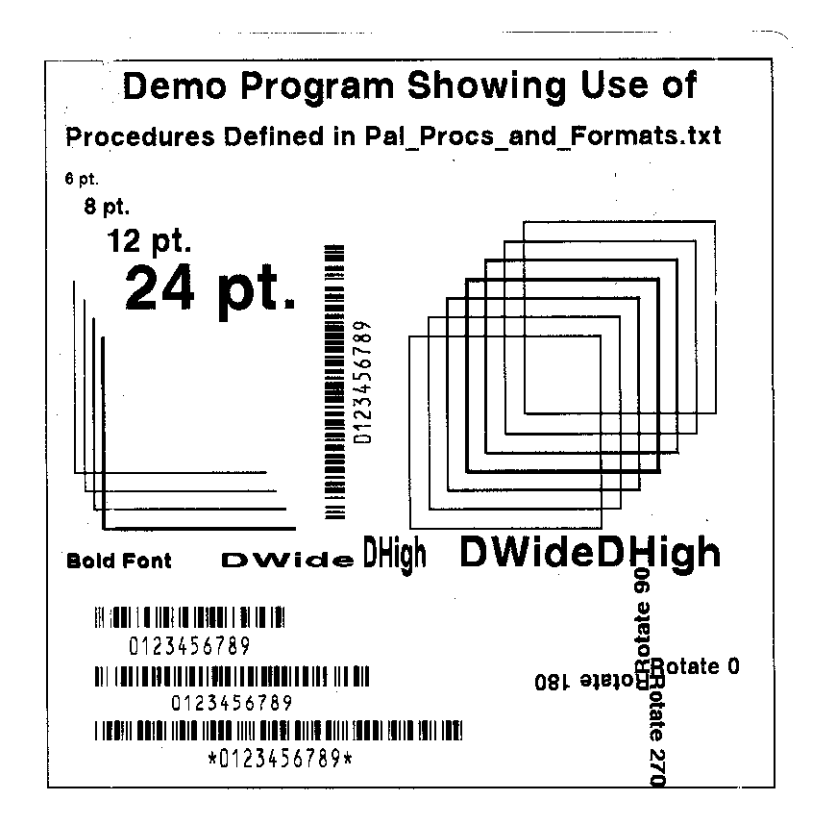

### **Example of How to Define Label Formats**

The example below shows how a label format can be defined as a PAL<sup>™</sup> procedure. This label format called Mailing\_Label uses 5 variables. Notice how the variables are defined in reverse order compared to how this format is called. This format is defined in Pal\_Procs\_and\_Formats.txt. Looking at this file will also reveal that this procedure makes use of the print utility procedures also defined in this file. Instead of using these print utilities, these formats could also use direct PAL<sup>™</sup> operators. This approach however allows label formats to be defined with very little knowledge of the PAL<sup>™</sup> Print and Program Language. In this label format the procedures Printfont, PrintBoldfont, and Printbarcode are used. These are not native PAL<sup>™</sup> operators but new procedures also defined in this file. Using print utility procedures like this in the label format makes it easy to define formats using inches as the measurement system with very little knowledge of PAL<sup>™</sup> operators.

The procedure below defines a label format called Mailing\_Label. This name is case sensitive. The first 5 lines after the { character assign the passed parameters to names. These names are in turn used when needed to pass information to PAL<sup>TM</sup> operators or in this case other PAL<sup>TM</sup> procedures. When the label format is called, the very first parameter specified will be the name. Notice in the definition below that the Name variable is actually the last defined. This is due to the stack based nature of PAL<sup>TM</sup>. The first defined parameter on the stack is the last off the stack (just like a stack of plates for example, last one stacked is first one off). The line below shows that at an X,Y position of 0.25", 0.75", the name variable will be printed in bold at a size of 12 points with no rotation. This PrintBoldfont procedure makes it easy to place text of any size and rotation at any position just by specifying the parameters in correct order then calling the PrintBoldfont.

0.25 0.75 0 12 Name PrintBoldfont

If should also be noted that the label format defined below is actually just another  $PAL^{TM}$  procedure definition just like the PrintBoldfont. Parameters are passed to these procedures in the same way. The big difference is that the  $PAL^{TM}$  operator *showpage* is included in the label format procedure, which will actually cause a label to be printed each time this format is called.

% Mailing\_Label procedure definition % Usage: Name Street CityState Zip5 Zip4 Mailing\_Label % Example: (John Doe) (1234 Main St.) (Anytown, NC) (12345) (1234) Mailing\_Label /Mailing\_Label /Zip4 exch def /Zip5 exch def /CityState exch def /Street exch def /Name exch def 0.25 0.75 0 12 Name PrintBoldfont 0.25 0.55 0 12 Street Printfont 0.25 0.35 0 12 CityState ( ) concat Zip5 concat (-) concat Zip4 concat Printfont 0.1 0.1 0 0.1 Zip4 Zip5 concat /Postnet Printbarcode

\_ \_ \_

showpage

} bind def

## **Example of calling Label Format from Host Application**

The example below shows how a form named Mailing\_Label that was defined in the file Pal\_Procs\_and\_Formats.txt may be called from a host or PC application. The file Pal\_Procs\_and\_Formats.txt must be copied to the printer first before the label format is defined. Also it is possible to store the formats in Flash memory which is an advanced topic not covered here. Other examples of calling these formats may be found in Format\_Demo.txt

Notice how strings are enclosed in (). Also notice how variables are separated by whitespace which may be a single space character or a CR+LF. Two possible call formats are shown below each producing the same output as the label sample below shows.

The actual label format name is shown in bold for clarity.

```
(John Doe)
(1234 Main St.)
(Anytown, NC)
(12345) (1234)
Mailing_Label
Or an equivalent format:
(John Doe) (1234 Main St.) (Anytown, NC) (12345) (1234) Mailing_Label
```

Print sample produced by label format Mailing\_Label.

# John Doe 1234 Main St. Anytown, NC 12345-1234

## WINDOWS PRINTER DRIVER Windows 2000 Driver Installation

- 1. From the task bar select Start->Settings->Printers. The printer's folder should be displayed.
- 2. Double click the Add Printer icon.
  - □ The Add Printer Wizard dialog should be displayed.
  - □ Click the Next button.
- 3. Select the Local printer option and click the Next button.
- 4. Select the desired printer port and click the Next button.
- 5. From the Manufacturers list dialog click the Have Disk button.
- 6. From the Install From Disk dialog browse to the location of the driver files and click OK.
- 7. From the Install from Disk dialog, select the displayed .inf file and click OK.
- 8. Click OK from the Install From Disk dialog.
- 9. The Add Printer Wizard should now display the available models for this driver. Select the model you wish to install and click Next.
- 10. Select Replace existing driver and click Next.
- 11. From the Name your printer dialog, enter the name you wish to call the printer. This name will be displayed in the Printers Dialog. Also, if you want this printer to be the default system printer, click this check box now. Click the Next button.
- 12. Select the desired option from the Printer Sharing dialog and click Next.
- 13. Select No to the print test page question since the test page does not fit within the printers page size and click Next.
- 14. Click the Finish button on the Completing the Add Printer Wizard. If a Hardware Installation message is displayed, click Continue Anyway. A printer icon should be added to the list of printers. If a message is displayed indicating the installation could not be completed, you may need to change the security level for installing drivers and repeat the installation process.

If you have set the printer as the default printer, the driver is now ready for use.

If you did not set the printer as the default printer, you can change the setting by right clicking on the printers' icon and select 'Set as Default' from the dialog.

If you are replacing an existing driver, you may have to reboot your system in order to reload the new driver.

#### **Selecting Printer Fonts**

When the driver is installed, a custom TrueType font is also installed called AMT Sans Serif, which closely matches the resident scalable font in the printer. This font may be printed in a variety of point sizes. Using this font increases print speed and minimizes the data transmitted to the printer. Use of other True Type fonts are supported but are printed as graphics. To use the printer resident font:

- 1) For each size font highlight the font using the mouse.
- 2) From your applications font selection list, select AMT Sans Serif font.
- 3) Using your applications font size ability, select the point size as needed to produce the size font desired.

Repeat for all text area's for which you will use the printer resident font.

#### Printing Bar Codes From Windows 2000 Applications

Using the Fastmark PAL<sup>TM</sup> Windows driver, printing bar codes from any Windows application is possible. These bar codes are printed using the internal bar code ability of the printer resulting in superior bar code quality. The following steps indicate how to do this:

- 1) Ensure the Fastmark  $PAL^{TM}$  Driver is selected within this application.
- 2) Select the media size to be used for this label.
- 3) Position the text or numeric data at the approximate position it is to be printed at using whatever methods are possible within the particular program you are using. You can use a text box if supported by your application.
- 4) If your application supports text rotation, you can do this now. Some applications may require you to use a "text box" to generate rotated text.
- 5) Highlight this text or numeric data as you normally would before changing the font.
- 6) Using the normal method of selecting fonts such as a pull down menu, select one of the bar code fonts displayed such as FM Code 128A.

*Note:* The font will still be displayed as text or numeric data however when printed will appear as a barcode.

| Document1 - Microsoft Word                                                                              |                                                                                                    |
|----------------------------------------------------------------------------------------------------|----------------------------------------------------------------------------------------------------|
| Elle Edit View Insert Format Iools Table Window Help                                                    | ×                                                                                                    |
| 🗅 😂 🖬 🙆 🚳 🖻 👘 👘 🖓 😁 🛄 😳 👘 🖓 🐮                                                                           | lines New Roman 🖡 12 👻 🖪 🖌 🖳 🚍 🚝 🚝 🚝 🚝 🎇                                                                                                    |
| -<br>-                                                                                                  | A FM Code128A (HRB)<br>A FM Code128B<br>B FM Code128B (HRA)<br>B FM Code128C (HRB)<br>A FM Code128C (HRA)<br>A FM Code128C (HRA)<br>A FM Code128C (HRB)<br>A FM Code39<br>A FM Code39 (HRA)<br>B FM Code39 (HRA)<br>B FM Code93 (HRA)<br>A FM Code93 (HRA)<br>A FM Code93 (HRA) |
| ■■■■≥★<br>Dgew + Bg ⑤ AugtoShepes + < '▲ □ 〇  44 இ Øn + 22<br>Page 1 Sec 1 1(1 Ac 1" Un 1 Col 1 1000 TH |                                                                                                    |

#### Adjusting the Windows 2000 Driver Bar Codes

Using the method just described, any Windows application can produce bar codes using the Fastmark drivers. Simply selecting the font as a bar code font does this. The driver also provides ways to finely adjust the bar code printed. For example, human readable text may be enabled or disabled. The X dimension may be adjusted. Depending on the bar code type other parameters may be adjusted for example enabling or disabling a check digit.

Each bar code property may be accessed by selecting the driver then Advanced Options dialog box. Each bar code type is listed. Click on the + symbol to expand the possible selections for a particular bar code. Then the settings for that bar code may be adjusted and will be saved with the current document.

| Copy Count: <u>1 Copy</u><br>Advanced Printing Features: <u>Enabled</u><br>Halftoning: <u>Auto Select</u><br>Print Optimizations: <u>Enabled</u><br>Print Darkness: <u>50 %</u><br>Barcodes<br>Code39 Options<br>Code33 Options<br>Code128 Options                                |  |
|----------------------------------------------------------------------------------------------------|--|
| <ul> <li>Document Options</li> <li>Advanced Printing Features: Enabled</li> <li>Halftoning: Auto Select</li> <li>Print Optimizations: Enabled</li> <li>Print Darkness: 50 %</li> <li>Barcodes</li> <li>Code39 Options</li> <li>Code33 Options</li> <li>Code128 Options</li> </ul> |  |
| Advanced Printing Features: <u>Enabled</u><br>Halftoning: <u>Auto Select</u><br>Print Optimizations: <u>Enabled</u><br>Print Darkness: <u>50 %</u><br>■ Barcodes<br>Code39 Options<br>Code39 Options<br>Code128 Options                                                           |  |
| Halftoning: <u>Auto Select</u> Print Optimizations: <u>Enabled</u> Print Darkness: <u>50 %</u> Barcodes Code39 Options Code93 Options Code128 Options                                                                                                    |  |
| Print Optimizations: <u>Enabled</u><br>Print Darkness: <u>50 %</u><br>Barcodes<br>Code39 Options<br>Code93 Options                                                                                                    |  |
| Print Darkness: <u>50 %</u><br>Barcodes<br>Code39 Options<br>Code93 Options<br>Code128 Options                                                                                                    |  |
| E Barcodes<br>E Code39 Options<br>Code33 Options<br>Code33 Options<br>E Code128 Options                                                                                                    |  |
|                                                                                                    |  |
|                                                                                                    |  |
| E Code128 Options                                                                                                    |  |
|                                                                                                    |  |
| Development UPCE Options                                                                                                    |  |
| UPCA Options                                                                                                    |  |
| EAN8 Options                                                                                                    |  |
| EAN13 Options                                                                                                    |  |
| 🕂 Codabar Options                                                                                                    |  |
| HI MSI Options                                                                                                    |  |
| 120E5 Ontions                                                                                                    |  |
| E in the second second                                                                                                    |  |

## Windows XP Driver Installation

- 1. Go to the Printers and Faxes folder.
- 2. In the Printer Tasks window double click the Add a Printer icon. The Add Printer Wizard dialog should be displayed. Click the Next button.
- 3. Select the Local printer option and click the Next button.
- 4. If the New Printer Detection dialog is displayed, click the Next button to install manually.
- 5. Select the desired printer port and click the Next button.
- 6. From the Manufacturers list dialog click the Have Disk button.
- 7. From the Install From Disk dialog browse to the location of the driver files. An installation file should be displayed. The file has an .inf and the filename depends on the model being installed. Select this file and click Open.
- 8. Click OK from the Install From Disk dialog.
- 9. The Add Printer Wizard should now display the available models for this driver. Select the model you wish to install and click Next.
- 10. Select Replace existing driver. Click Next.
- 11. Choose whether to install the printer as the default printer. Click Next.
- 12. Select No to the print test page question since the test page does not fit within the printers page size and click Next.
- 13. Click the Finish button on the Completing the Add Printer Wizard. If a Hardware Installation message is displayed, click Continue Anyway. A printer icon should be added to the list of printers. If a message is displayed indicating the installation could not be completed, you may need to change the security level for installing drivers and repeat the installation process.

If you have set the printer as the default printer, the driver is now ready for use.

If you did not set the printer as the default printer, you can change the setting by right clicking on the printers' icon and select 'Set as Default' from the dialog.

If you are replacing an existing driver, you may have to reboot your system in order to reload the new driver.

#### **Selecting Printer Fonts**

When the driver is installed, a custom True Type font is also installed called AMT Sans Serif which closely matches the resident scalable font in the printer. This font may be printed in a variety of point sizes. Using this font increases print speed and minimizes the data transmitted to the printer. Use of other True Type fonts are supported but are printed as graphics. To use the printer resident font:

- 1) For each size font highlight the font using the mouse.
- 2) From your applications font selection list, select AMT Sans Serif font.
- 3) Using your applications font size ability, select the point size as needed to produce the size font desired.

Repeat for all text area's for which you will use the printer resident font.

#### **Printing Bar Codes From Windows XP Applications**

Using the Fastmark PAL<sup>TM</sup> Windows driver, printing bar codes from any Windows application is possible. These bar codes are printed using the internal bar code ability of the printer resulting in superior bar code quality. The following steps indicate how to do this:

- 1) Ensure the Fastmark  $PAL^{TM}$  Driver is selected within this application.
- 2) Select the media size to be used for this label.
- Position the text or numeric data at the approximate position it is to be printed at using whatever methods are possible within the particular program you are using. You can use a text box if supported by your application.
- 4) If your application supports text rotation, you can do this now. Some applications may require you to use a "text box" to generate rotated text.
- 5) Highlight this text or numeric data as you normally would before changing the font.
- 6) Using the normal method of selecting fonts such as a pull down menu, select one of the bar code fonts displayed such as FM Code 128A.

*Note: The font will still be displayed as text or numeric data however when printed will appear as a barcode.* 

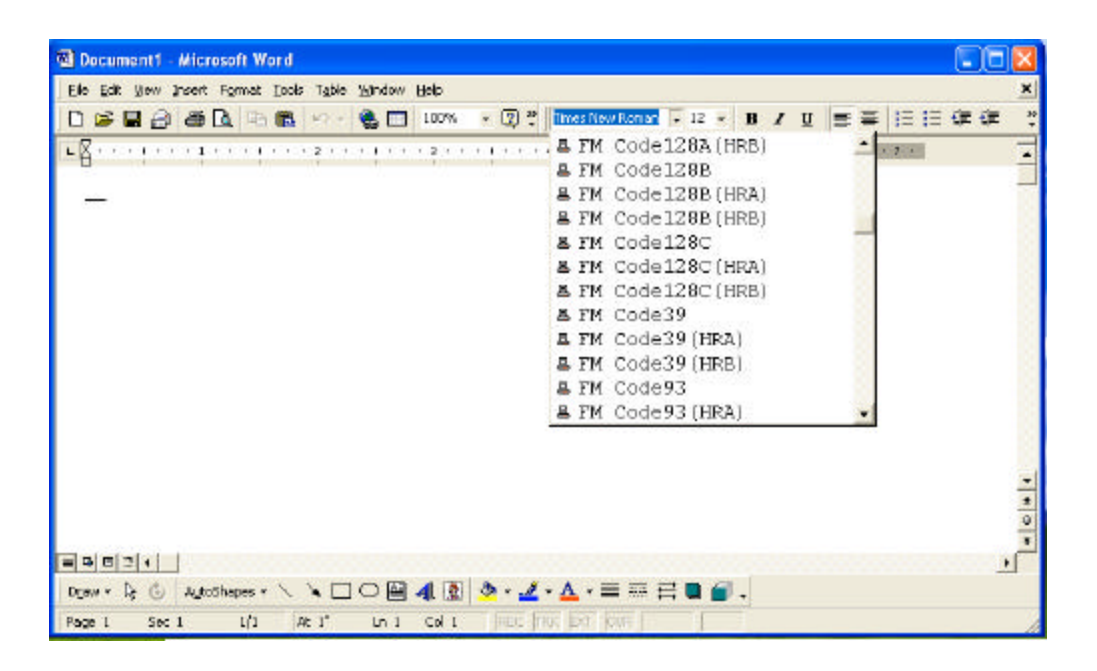

#### Adjusting the Windows XP Driver Bar Codes

Using the method just described, any Windows application can produce bar codes using the Fastmark drivers. Simply selecting the font as a bar code font does this. The driver also provides ways to finely adjust the bar code printed. For example, human readable text may be enabled or disabled. The X dimension may be adjusted. Depending on the bar code type other parameters may be adjusted for example enabling or disabling a check digit.

Each bar code property may be accessed by selecting the driver then Advanced Options dialog box. Each bar code type is listed. Click on the + symbol to expand the possible selections for a particular bar code. Then the settings for that bar code may be adjusted and will be saved with the current document.

|              | Copy Count: ]                  | Copy             |         |  |  |
|--------------|--------------------------------|------------------|---------|--|--|
| - ie         | Document Options               |                  |         |  |  |
|              | Advanced Prin                  | ting Features: § | Enabled |  |  |
| I            | Halftoning: <u>Auto Select</u> |                  |         |  |  |
| -            | Print Optimizations: Enabled   |                  |         |  |  |
|              | Print Darkness: <u>50 %</u>    |                  |         |  |  |
| - <u>i</u> . | Barcodes                       |                  |         |  |  |
|              | Code39 O                       | ptions           |         |  |  |
|              | Code93 O                       | ptions           |         |  |  |
|              | Code128 0                      | Options          |         |  |  |
|              | UPCE Opti                      | ons              |         |  |  |
|              | UPCA Opt                       | ions             |         |  |  |
|              | EAN8 Opti                      | ons              |         |  |  |
|              | EAN13 Op                       | tions            |         |  |  |
|              | E Codabar C                    | ptions           |         |  |  |
|              | HI MSI Option                  | าร               |         |  |  |
|              | ± I2OF5 Opl                    | ions             |         |  |  |
|              |                                |                  |         |  |  |

## Windows NT/9x Driver Installation

- 1. Go to the Printers and Faxes folder.
- 2. Double click the Add Printer icon. The Add Printer Wizard dialog should be displayed. Click the Next button.
- 3. Select the Local printer option and click the Next button.
- 4. Select the desired printer port and click the Next button.
- 5. From the Manufacturers list dialog click the Have Disk button.
- 6. From the Install From Disk dialog browse to the location of the driver files and click OK.
- 7. From the Install from Disk dialog, select the displayed .inf file and click OK.
- 7. Click OK from the Install From Disk dialog.
- 8. The Add Printer Wizard should now display the available models for this driver. Select the model you wish to install and click Next.
- 9. Select No to the print test page question since the test page does not fit within the printers page size and click Next.
- 10. Click the Finish button on the Completing the Add Printer Wizard. A printer icon should be added to the list of printers.

If you have set the printer as the default printer, the driver is now ready for use.

If you did not set the printer as the default printer, you can change the setting by right clicking on the printers' icon and select 'Set as Default' from the dialog.

If you are replacing an existing driver, you may have to reboot your system in order to reload the new driver.

#### **Selecting Printer Fonts**

The driver has a resident font called AMT Sans Serif which is displayed in the application's font list. This font may be printed in a variety of point sizes. Using this font increases print speed and minimizes the data transmitted to the printer. Use of True Type fonts are supported but are printed as graphics. To use the printer resident font:

- 1) For each size font highlight the font using the mouse.
- 2) From your applications font selection list, select AMT Sans Serif font.
- 3) Using your applications font size ability, select the point size as needed to produce the size font desired.

Repeat for all text area's for which you will use the printer resident font.

#### Printing Bar Codes From Windows NT/9x Applications

Using the Fastmark PAL<sup>TM</sup> Windows driver, printing bar codes from any Windows application is possible. These bar codes are printed using the internal bar code ability of the printer resulting in superior bar code quality. The following steps indicate how to do this:

- 1) Ensure the Fastmark  $PAL^{TM}$  Driver is selected within this application.
- 2) Select the media size to be used for this label.
- Position the text or numeric data at the approximate position it is to be printed at using whatever methods are possible within the particular program you are using. You can use a text box if supported by your application.
- 4) If your application supports text rotation, you can do this now. Some applications may require you to use a "text box" to generate rotated text.
- 5) Highlight this text or numeric data as you normally would before changing the font.
- 6) Using the normal method of selecting fonts such as a pull down menu, select one of the bar code fonts displayed such as FM Code 128A.

*Note: The font will still be displayed as text or numeric data however when printed will appear as a barcode.* 

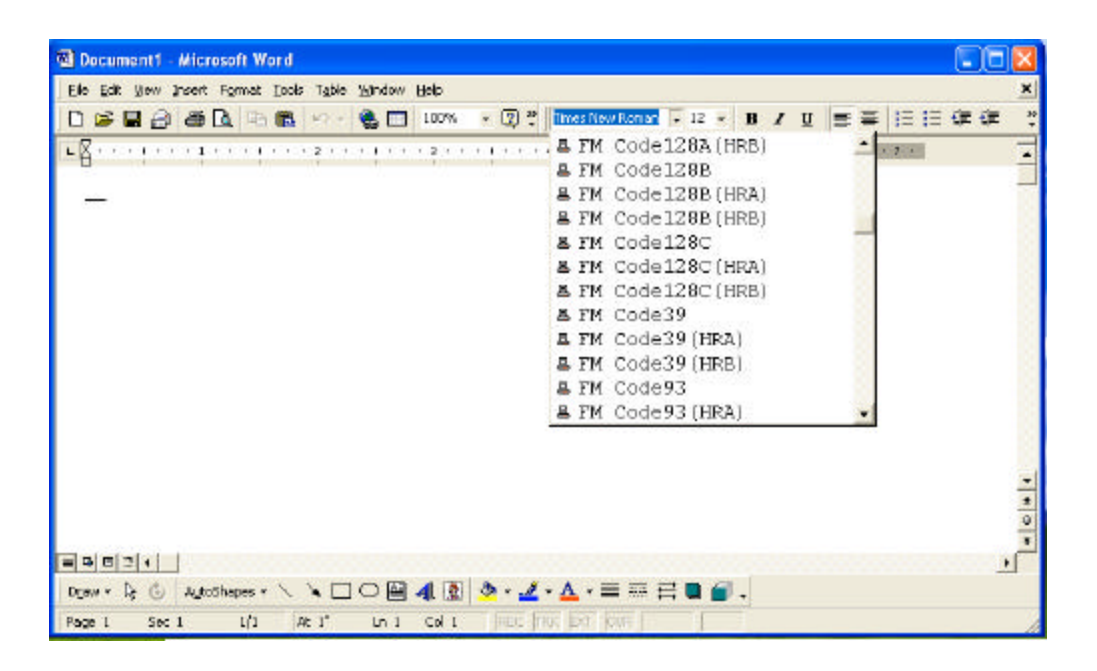

#### Adjusting the Windows NT/9x Driver Bar Codes

Using the method just described, any Windows application can produce bar codes using the Fastmark drivers. Simply selecting the font as a bar code font does this. The driver also provides ways to finely adjust the bar code printed. For example, human readable text may be enabled or disabled. The X dimension may be adjusted. Depending on the bar code type other parameters may be adjusted for example enabling or disabling a check digit.

Each bar code property may be accessed by selecting the driver then Advanced Options dialog box. Each bar code type is listed. Click on the + symbol to expand the possible selections for a particular bar code. Then the settings for that bar code may be adjusted and will be saved with the current document.

| Barcode Properti                                                                             | es                                                                                 |                                       | <u>?</u> ×                   |  |
|----------------------------------------------------------------------------------------------|------------------------------------------------------------------------------------|---------------------------------------|------------------------------|--|
| FM PDF417<br>FM EAN13<br>FM Code39                                                           | FM Interleav<br>FM Code93<br>FM Code128<br>heck digit<br>itop<br>s through enabled | ved 2 of 5  <br>FM Codabar<br>FM UPCE | FM EAN8<br>FM MSI<br>FM UPCA |  |
| Pywrite pass through enabled       Restore Defaults       OK     Cancel       Apply     Help |                                                                                    |                                       |                              |  |

## Using the Windows Driver To Produce PAL<sup>™</sup> Print Command Examples

To use the Windows driver to produce a PAL<sup>™</sup> sample for use in host programming do the following:

- 1) Design the label as needed using suitable Windows application.
- 2) Where possible always use the printer resident font such as AMT Sans Serif.
- 3) Use bar code fonts for data fields to be printed as bar codes. Use the driver Advanced Properties dialog box to select various options for the bar codes to be printed.
- 4) While working on the label format, print to the attached Fastmark printer as needed to finally adjust the position of text, lines, boxes, graphics, and bar codes.
- 5) When the printed output closely matches the desired output, use the Print to File option of the driver and give the output a descriptive name with a .txt extension. For example shipping.txt.
- 6) Edit this text file using any text editor for a sample PAL<sup>TM</sup> Print and Program commands. This file may be further adjusted referring to the PAL<sup>TM</sup> Print and Program Reference Manual, or used as is. It may be incorporated into a host program or just used as a reference.

## **TROUBLESHOOTING AND MAINTENANCE**

The printer can detect and buy using the Feature Management Program (FeatureMan) display the following errors. In each case the Ready, Media, or Ribbon LED will blink steady.

## **Printer Detected Errors**

| ERROR MESSAGE                            | DESCRIPTION                                                                                                    | RECOVERY                                                                                                    |
|------------------------------------------|----------------------------------------------------------------------------------------------------|----------------------------------------------------------------------------------------------------|
| Error: Power Fail                        | The printer has detected +24VDC<br>has dropped below a minimum<br>acceptable level causing the printer<br>to back up all settings to EEPROM.   | Turn printer off, wait 5 seconds and turn back on.                                                                                                    |
| Error: Media Out<br>Media LED blinking   | The printer has detected a media out<br>condition while printing or feeding<br>media.                                                          | Open print head and replace media. Close<br>print head and press the <b>FEED</b> key.<br>If media appears to be loaded, check for<br>proper routing, check Media Sensing feature<br>to make sure it matches media type used<br>either gap or black bar.<br>Verify that the Media Sensor is positioned<br>properly.<br>Run the Media Calibration test.                                         |
| Error: Media Feed<br>Media LED blinking  | A media feed error is displayed<br>when the printer is unable to find the<br>top of form indication as configured<br>either gap, or black bar. | Open print head and verify media is loaded<br>correctly.<br>Check the feature Media Sensing and verify<br>it is set to the type of media used either gap,<br>or black bar. Close print head and press the<br><b>FEED</b> key.<br>Verify that the Media Sensor is positioned<br>properly.<br>Run the Media Calibration test.                                                                   |
| Error: Ribbon Out<br>Ribbon LED blinking | Reported when the printer detects<br>the end of ribbon while printing or<br>feeding media after the current label<br>is complete.              | Open the print head, remove old ribbon<br>cores, and replace with new ribbon ensuring<br>the routing is correct. Close print head and<br>press the <b>FEED</b> key.<br>Verify that both Ribbons core have slots on<br>the Left side and that they match the Notches<br>in the corresponding wheels.<br>If this is direct thermal application, change<br>Media Type feature to Direct Thermal. |

# Printer Detected Errors (Continued)

| Error: Image System    | Error reported by the imaging sub-<br>system indicating a memory<br>shortage or other graphics problem.                                                                                                    | Press the <b>FEED</b> key to remove current print<br>job. Cycle power on the printer. Verify<br>communications settings are correct. Re-<br>send the print job.                                                        |
|------------------------|----------------------------------------------------------------------------------------------------|----------------------------------------------------------------------------------------------------|
| Error: Data Format     | The printer has detected a data<br>format or parity error on the serial<br>port. This could be caused by<br>improper settings between host and<br>printer or a glitch in data<br>transmission such as a PC being<br>powered up.                                                        | Press the <b>FEED</b> key to clear the error and<br>print buffer. Re-send the print job. If the<br>error occurs again verify baud rate, data bits,<br>and parity settings match host and cable pin<br>out are correct. |
| Error: Data Overrun    | This error is unlikely to occur and<br>would indicate data is being<br>transmitted to the printer faster than<br>it can be processed. If this error does<br>occur it might indicate a faulty<br>parallel cable or other<br>communication problem.                                      | Press the <b>FEED</b> key then cycle power on the<br>printer. If the error occurs again verify all<br>communication features are set to match host<br>and quality interface cables correctly pinned<br>out are used.   |
| Error: Buffer Overflow | This error indicates the printers<br>incoming print buffer (FIFO) has<br>overflowed. The most common<br>cause of this error is improper<br>handshaking between the printer and<br>host due to improper settings or<br>improper cable.                                                  | Press the <b>FEED</b> key and re-send the print<br>job. If the error occurs again verify all<br>communication features are set to match host<br>and quality interface cables correctly pinned<br>out are used.         |
| Software Locked        | This error is reported when PAL <sup>TM</sup><br>Print and Program firmware is<br>loaded into a printer after another<br>type of firmware was previously<br>installed. Since PAL <sup>TM</sup> Print and<br>Program firmware is Copyrighted, a<br>special code is needed to enable it. | Call your sales representative for information<br>on how to correct this error.                                                                                                    |
### **Other User Detected Errors**

The following issues may be detected by the user but may not reported by the printer to the Feature Management Mode.

| Description of Issue | Possible Problem                        | Possible Correcting Procedures                                                                                             |
|----------------------|-----------------------------------------|----------------------------------------------------------------------------------------------------|
| No power <i>or</i>   | Printer not attached to a power source. | 1. Verify Power Plug on back of printer is pushed firmly in.                                                               |
|                      |                                         | 2. Verify Power Adapter is connected to a known power source.                                                              |
|                      |                                         | 3. See Maintenance Manual for procedure of verifying and changing of the fuse.                                             |
|                      | Power Switch is not in the              | 1. Verify Switch is in the '1' position.                                                                                   |
|                      | on position.                            | 2. Toggle switch to verify both off and on condition.                                                                      |
|                      | Is the printer in FeatureMan mode?      | 1. Press the PAUSE key to see if the Ready LED comes on.                                                                   |
|                      |                                         | 2. Cycle Power on the printer.                                                                                             |
|                      |                                         | 3. Replace the printer.                                                                                                    |
| Media not feeding    | Media Latches not closed.               | 1. Open the Top Cover.                                                                                                    |
| property             |                                         | 2. Verify Media is installed according to the Loading Instructions.                                                        |
|                      |                                         | 3. Press firmly on the top of the Printhead Mechanism and verify the both the right and left latches are locked.           |
|                      |                                         | 4. Close the Top Cover.                                                                                                    |
|                      | Media not installed correctly           | Verify Media is installed according to the Loading<br>Instructions.                                                        |
| Media is drifting to | Media Guides not in the                 | 1. Open the Top Cover.                                                                                                    |
| out of the printer.  | proper position.                        | 2. Verify Media is installed according to the Loading Instructions.                                                        |
|                      |                                         | 3. Verify that the right Media is in the proper Position.<br>The media needs to be snug between the left and right guides. |

| Description of Issue                       | Possible Problem                                                | Possible Correcting Procedures                                                                                                    |
|--------------------------------------------|-----------------------------------------------------------------|----------------------------------------------------------------------------------------------------|
| LEDs indicate Media                        | Media Latches not closed.                                       | 1. Open the Top Cover.                                                                                                    |
| Out                                        | Or Media is too far from<br>the Media Sensor to be<br>detected. | 2. Press firmly on the top of the Printhead Mechanism and verify the both the right and left latches are locked.                    |
|                                            |                                                                 | 3. Close the Top Cover.                                                                                                    |
|                                            | Media Guide not in the                                          | 1. Verify Media is installed under the media guides.                                                                                |
|                                            | proper position.                                                | 2. Verify that the right Media Guide is in the proper<br>Position. The media needs to be snug between the left<br>and right guides. |
|                                            | Media is not going Flat across the sensor.                      | 1. Verify Media is installed according to the Loading Instructions.                                                                 |
|                                            |                                                                 | 2. Verify that the right Media Guide is in the proper<br>Position. The media needs to be snug between the left<br>and right guides. |
|                                            |                                                                 | 3. Rewind the Media stock onto the supply roll until stock is flat across the sensor.                                               |
|                                            | Media not Calibrated                                            | 1. Verify Media is installed according to the Loading Instructions.                                                                 |
|                                            |                                                                 | 2. Run the Calibration Procedure.                                                                                                   |
|                                            | Media Sensor needs to be                                        | 1. Turn off the printer and remove the media.                                                                                       |
|                                            | cleaned                                                         | 2. Using a Swab dipped in Alcohol clean the Media<br>Sensor. See User's Manual for location of sensor.                              |
| Text prints off the                        | Improper loading of the                                         | 1. Verify Media is installed under the media guides.                                                                                |
| right of left side of<br>the media         | stock.                                                          | 2. Verify that the right Media Guide is in the proper<br>Position. The media needs to be snug between the left<br>and right guides. |
|                                            | Width of stock is incorrect.                                    | 1. Verify that the width of the stock matches that of previous roll. If not contact media supplier.                                 |
|                                            |                                                                 | 2. Verify that the label is centered properly on the backing of the stock. If not contact media supplier.                           |
| Printer feeds out<br>multiple blank labels | Media is not Calibrated                                         | Run Media Calibration procedure                                                                                                    |
| before printing                            | Media not installed under<br>Media Guidea                       | 1. Verify Media is installed under the media guides.                                                                                |
|                                            | Media Guides                                                    | 2. Verify that the right Media Guide is in the proper<br>Position. The media needs to be snug between the left<br>and right guides. |
|                                            | Media Sensor not                                                | 1. Turn off the printer and remove the media.                                                                                       |
|                                            | functioning                                                     | 2. Using a Swab dipped in Alcohol clean the Media<br>Sensor. See User's Manual for location of sensor.                              |
|                                            | Backing of stock to dark to properly sense                      | Verify that the stock matches that of previous roll. If not contact media supplier.                                                 |

| <b>Description of Issue</b>                 | Possible Problem                                       | Possible Correcting Procedures                                                                                               |
|---------------------------------------------|--------------------------------------------------------|----------------------------------------------------------------------------------------------------|
| Printer prints a label                      | Media is not Calibrated                                | Run Media Calibration procedure                                                                                              |
| then continually feed<br>labels through the | Media Sensor not                                       | 3. Turn off the printer and remove the media.                                                                                |
| printer.                                    | functioning                                            | 4. Using a Swab dipped in Alcohol clean the Media                                                                            |
|                                             |                                                        | Sensor. See User's Manual for location of sensor.                                                                            |
|                                             | Spacing between labels is incorrect or does not exist. | Verify that the stock matches that of previous roll. If not contact media supplier.                                          |
| No print on Label                           | Media Stock incorrect                                  | Is the installed Stock Direct Thermal or Thermal Transfer?                                                                   |
|                                             |                                                        | If Thermal Transfer Stock, add the appropriate Ribbon.                                                                       |
|                                             |                                                        | To Verify stock is Direct Thermal material, heat the material. If the material turns color (Black) then stock is DT.         |
|                                             |                                                        | If DT media verify that the correct side is next to the print head.                                                          |
|                                             | Verify printer will do a<br>Self Test                  | 1. Power on the printer while holding the Feed button.                                                                       |
|                                             | Media installed incorrectly                            | Verify Media installation using the Loading Instructions.                                                                    |
|                                             | No communication with attached host.                   | 1. Send Data from a host system.                                                                                             |
|                                             |                                                        | 2. If LED blinks the printed is physically connected by the cable.                                                           |
|                                             |                                                        | 3. Reset the Printer to Factory Defaults.                                                                                    |
|                                             | Communication parameters incorrect.                    | Reset the Printer to Factory Defaults. Then verify host and printer communication parameters.                                |
| Vertical Streaks on output                  | Dirty printhead                                        | 1. Turn off power and open the Top Cover and Printhead Mechanism.                                                            |
|                                             |                                                        | 2. Using an alcohol swab wipe the printhead.                                                                                 |
|                                             |                                                        | 3. Allow the alcohol dry, close the Printhead Mechanism, close the Top Cover and retry.                                      |
|                                             | Vertical line on all printed                           | 1. Verify line occurs after pressing the Feed Button.                                                                        |
|                                             | samples.                                               | 2. Verify nothing in the paper path is causing the line.                                                                     |
|                                             |                                                        | 3. If not, replace the Printhead. See Maintenance Manual for Procedure.                                                      |
|                                             |                                                        | <ol> <li>If replacing Printhead does not correct issue, replace<br/>PCB.</li> </ol>                                          |
|                                             | Media Damage                                           | 1. Verify there are no nicks or burrs anywhere in the paper path such as a scratched rail and that the media is not creased. |

| Poor Print Quality | Verify Media stock       | 1. | Change Media with Stock from another unopened box.                                                        |
|--------------------|--------------------------|----|----------------------------------------------------------------------------------------------------|
|                    |                          | 2. | Verify that Stock is Direct Thermal material.                                                             |
|                    | Verify Printhead Latches | 1. | Open Top cover                                                                                            |
|                    | are crosed.              | 2. | Press firmly on the Printhead Mechanism and verify that the right and left latches are locked.            |
|                    | Other Possible Solutions |    | Verify type of media and ribbon are compatible.                                                           |
|                    |                          |    | Verify ribbon is not being used with direct thermal media.                                                |
|                    |                          |    | Lower the print speed and adjust print darkness.                                                          |
|                    |                          |    | Verify print head is clean.                                                                               |
|                    |                          |    | Verify platen roller is clean.                                                                            |
|                    |                          |    | Verify media and ribbon are both loaded as described in media and ribbon loading sections.                |
|                    |                          |    | Replace print head if print out continues to be streaked<br>or missing and all of above does not resolve. |

# **Peel and Present Sensing**

| Description of Issue                     | Possible Problem                                       | Possible Correcting Procedures                                                                                             |  |  |  |
|------------------------------------------|--------------------------------------------------------|----------------------------------------------------------------------------------------------------|--|--|--|
| Printer prints<br>multiple labels before | Top Cover is not closed.                               | Close Top Cover.                                                                                                    |  |  |  |
| pausing                                  | Sensor is not working                                  | 1. Clean Present Sensor                                                                                                    |  |  |  |
|                                          | properly                                               | <ol> <li>Recalibrate the Present Sensor. See Maintenance<br/>Manual for procedure.</li> </ol>                              |  |  |  |
| Printer does not                         | Printed label has been                                 | 1. Remove previously printed label.                                                                                        |  |  |  |
| Retract the label after it is taken.     | removed.                                               | 2. Open Top Cover.                                                                                                    |  |  |  |
|                                          |                                                        | 3. If label retract, Clean the Present sensor or recalibrate the sensor.                                                   |  |  |  |
|                                          | Label backing is not tight                             | 1. Properly install the media stock.                                                                                       |  |  |  |
|                                          | around the reer bar.                                   | 2. Make sure to rewind the stock onto the supply roll until the backing is tight around the peel bar.                      |  |  |  |
| Printer Retracts<br>media only after top | Sensor is in the correct position.                     | Verify that the sensor in pointing down to the media stock.                                                                |  |  |  |
| cover is inted.                          | Sensor is dirty.                                       | 1. Clean Present Sensor                                                                                                    |  |  |  |
|                                          |                                                        | 2. Recalibrate the Present Sensor. See Maintenance<br>Manual for procedure.                                                |  |  |  |
|                                          | Sensor is not plugged into<br>main PCB                 | See Maintenance Manual for installation of Peel and Present option.                                                        |  |  |  |
|                                          | Sensor is faulty.                                      | Replace sensor and cable. See Maintenance Manual for Procedure.                                                            |  |  |  |
| Does not print the<br>next label         | Backing of the media is not tight across the Peel Bar. | 1. Verify Media installation using the Loading<br>Instructions.                                                            |  |  |  |
|                                          |                                                        | 2. Make sure following installation that the supply roll is rewound so that the media is not loose across the Peel Bar.    |  |  |  |
|                                          | Media not retracted and                                | Open Top Cover.                                                                                                    |  |  |  |
|                                          | ready for next print and label is removed.             | 1. If media reverse feeds and prints the next label, clean the present sensor.                                             |  |  |  |
|                                          |                                                        | 2. The Present sensor is located on the top cover. With the Top Cover open, use a Swab dipped in Alcohol clean the sensor. |  |  |  |
|                                          |                                                        | 3. Verify that the Sensor is pointing down to the paper.                                                                   |  |  |  |
|                                          | Printed label not removed.                             | 1. If the previous label has been removed and the printer does not reverse, Open the top Cover.                            |  |  |  |
|                                          |                                                        | 2. If opening the top cover causes the next label to print.                                                                |  |  |  |
|                                          |                                                        | 3. Clean the Present Sensor                                                                                                |  |  |  |
|                                          |                                                        | 4. Recalibrate the Present Sensor. Printer needs to be serviced.                                                           |  |  |  |

### **Preventive Maintenance**

Before performing any Preventive Maintenance be sure to turn off the printer's power and unplug the power cable.

#### **Cleaning the Thermal Print Head (TPH)**

It is recommended at a minimum that the Print Head should be cleaned:

- Each time a Ribbon is changed.
- Each time a new roll of media is installed.
- 1. Turn off the printer, open the top cover, and if installed remove the ribbon.
- 2. Lift the print head module to the vertical position.
- 3. Rub the print head with a piece of cotton, which has been moistened with Isopropyl Alcohol, or use a thermal head-cleaning pen. The Cleaning Location is a Glass Area just below the Metal edge.
- 4. Check for any traces of discoloration or adhesive on the cotton after cleaning.
- 5. Repeat if necessary until the cotton is clean, after it is passed over the print head.

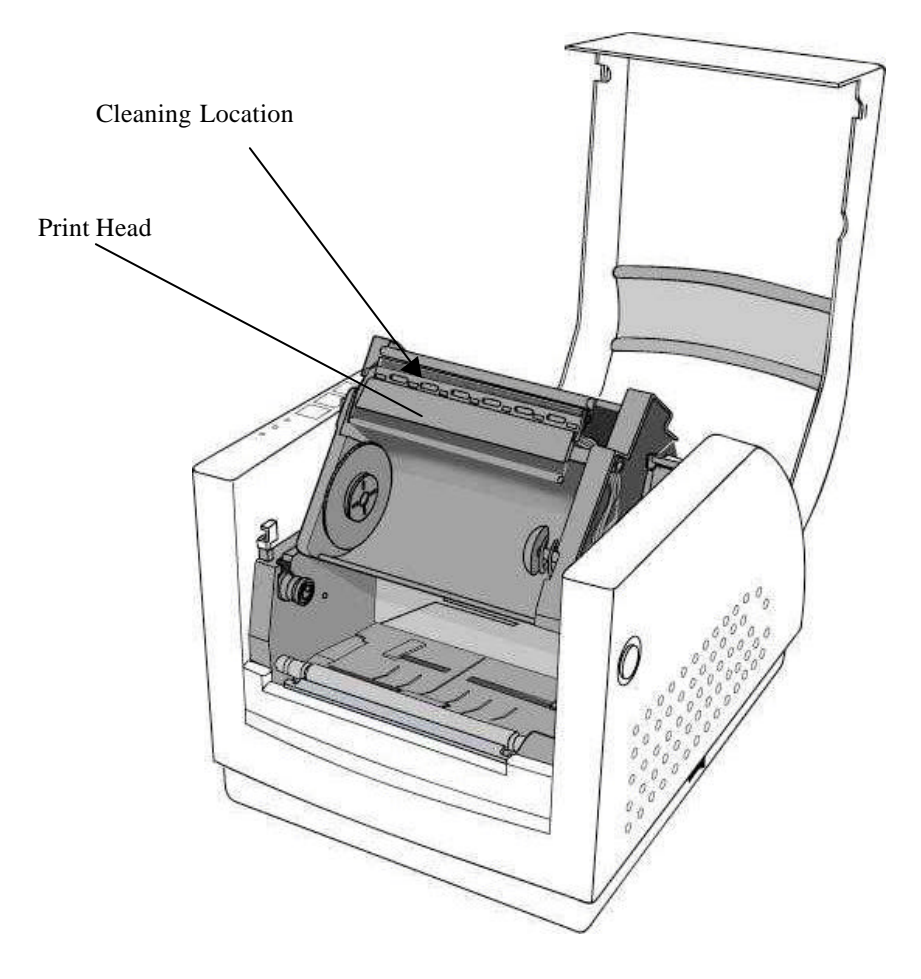

**Figure 36 – Print Head Location** 

*Note:* The print head should be cleaned at least every time the ribbon is replaced and more often depending on actual usage and conditions.

#### **Cleaning the Platen Roller**

It is recommended that the platen roller should be cleaned when:

- Excessive dusty condition exists.
- Following a media jam where the adhesive comes in contact with it.
- Because of the squeezing process of feeding the media the roller can become sticky from the adhesive being pressed out from behind the label.
- 1. Turn off the printer and open the top cover.
- 2. Lift the print head module to the vertical position.
- 3. Rub the full length of the platen available with a piece of cotton, which has been moistened with Isopropyl Alcohol.
- 4. Manually rotate the platen and repeat step 3 until the entire platen has been cleaned.

#### Cleaning the paper sensor

It is recommended that the Paper Sensor be cleaned regularly if exposed to a dusty environment. This will prevent false paper OUT or paper IN conditions.

- 1. Turn off the printer and open the top cover.
- 2. Remove paper dust by blowing using compressed air or vacuuming.
- 3. Clean the two Paper Sensor LED's with cotton stick, which has been moistened with Isopropyl Alcohol.

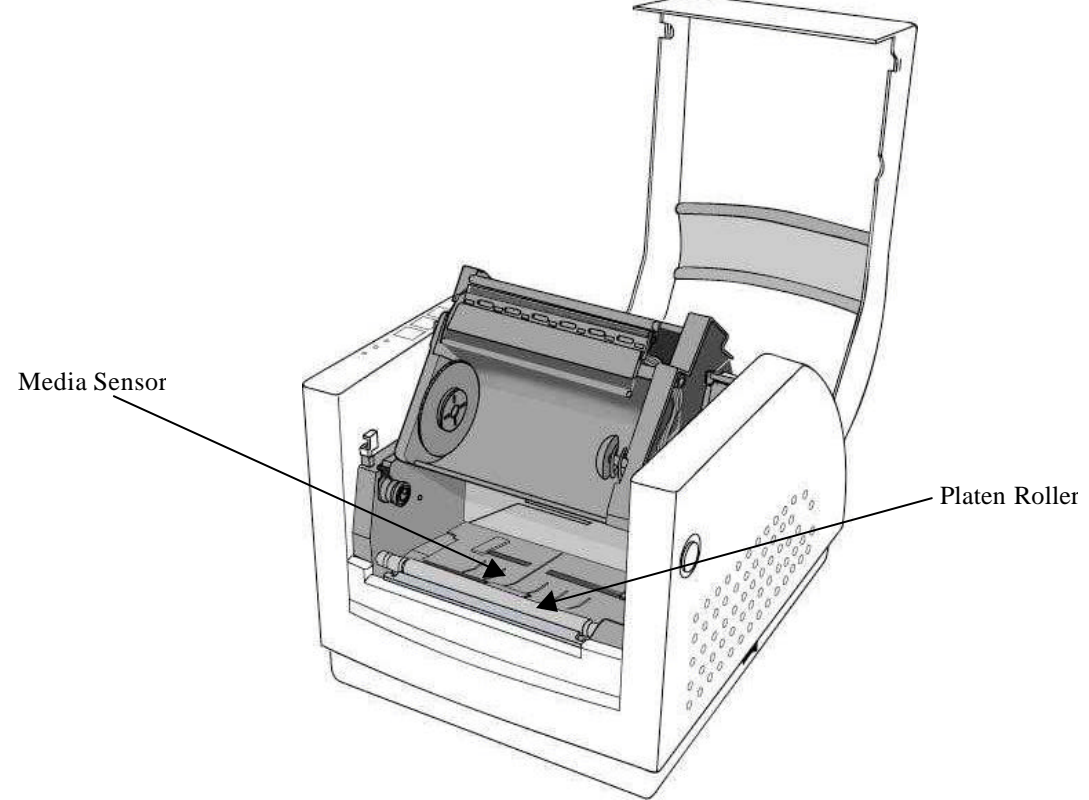

Figure 37 – Platen Roller and Media Sensor

*Note:* The roller should be cleaned whenever it has been in contact with foreign materials such as dust or *adhesives.* 

### **Cleaning the Paper Compartment**

It is recommended that the Paper Compartment be cleaned regularly if exposed to a dust environment. This will keep dirt and dust from contaminating or damaging your printer (Print Head and Platen).

- 1. Turn off the printer and open the top cover.
- 2. Remove paper dust by blowing using compressed air or vacuuming.
- 3. Clean the paper compartment with cotton, which has been moistened with mild detergent.

# Appendix A: GENERAL SPECIFICATIONS

| Specification          | Fastmark 602 PAL                | Fastmark 603 PAL                  |
|------------------------|---------------------------------|-----------------------------------|
| Print method           | Direct Thermal                  | or Thermal Transfer               |
| Resolution             | 203 dpi                         | 300 dpi                           |
| Maximum print width    | 4 ir                            | iches                             |
| Maximum print length   | 0.4 to 80 inches                | 0.4 to 54 inches                  |
| Maximum print speed    | 2 to 6 ips                      | 2 to 5 ips                        |
| Onboard Memory         | 2mb                             | DRAM                              |
|                        | 1mb FL/                         | ASH ROM                           |
| CPU type               | 32 bit RISC r                   | microprocessor                    |
| Media Information      |                                 |                                   |
| Туре                   | Roll-Feed, Die-cut Continuou    | us, Fan-fold, tags, ticket, plain |
|                        | paper, fabric, wristband        |                                   |
| Feed Direction         | Wound-In preferred, will acco   | ept Wound-Out                     |
| Maximum Width          | 4.3 inches (110 mm)             |                                   |
|                        |                                 |                                   |
|                        | 0.0025 inches to 0.01 inches    | s (0.0635mm to 0.254mm)           |
| Minimum Coro size (UD) | 6 Inches (152mm)                | ator for 2 inch ID core           |
| Media Sensing method   | Pofloativo Sonoor               |                                   |
| Ribbon Information     | Reflective Sensor               |                                   |
|                        | Wax Wax/Rosin Rosin             |                                   |
| Wind Method            | Coating Wound-In                |                                   |
| Maximum Width          | 4 3 inches (110 mm)             |                                   |
| Minimum Width          | 2 inches with Core Adapter      |                                   |
| Maximum Roll size (OD) | 2 67 inches (68mm)              |                                   |
| Core size (ID)         | 1 inch (25mm)                   |                                   |
| Core type              | Two Slots 180 degree apart      |                                   |
| Typical ribbon Length  | Resin 300m. Wax 360m            |                                   |
| End of Ribbon Method   | No motion of Sensor Wheel       | on Supply ribbon                  |
| Label indexing         | Gap, Black Bar, Continuous      |                                   |
| Interface              | RS-232 Serial (9 pin female), ( | Centronic type Parallel, External |
|                        | Network Adapter, External US    | B to Parallel adapter             |
| User Interface         | 3 buttons (Feed, Pause, Cance   | el)                               |
|                        | 3 LED indicators (Ready, Medi   | a, Ribbon)                        |
| Dimension              | Height: 8.5 inches              |                                   |
|                        | Width: 9.25 inches              |                                   |
|                        | Depth: 12.5 inches              |                                   |
|                        | Weight: 9.3 lbs                 |                                   |
| Electrical             | Auto Voltage Sensing Power S    | Supply                            |
|                        | 90 to 250 VAC                   |                                   |
| Operating temperature  | 40° F to 100° F                 |                                   |
|                        | TU TO 90% numidity non conde    | nsing                             |
| vvindows driver        | Available for Windows 95/98, 2  | XP/ZK, NI                         |
| Printer emulation      | PAL, ASCII, Display, HEX        |                                   |

## **Appendix B: INTERFACE SPECIFICATIONS**

This appendix presents the serial and parallel interface specifications. These specifications include pin assignments, protocols and detailed information about how to properly interface your printer with your host or terminal.

### **Serial Interface**

#### **Pin Configuration**

The RS-232 serial interface uses a female, DB-9 conncetor.

| Pin | Direction     | Definition             |
|-----|---------------|------------------------|
| 1   | Tied to in 6  | Not used               |
| 2   | In            | Receive Data (RxData)  |
| 3   | Out           | Transmit Data (TxData) |
| 4   | -             | No connection          |
| 5   | -             | Logic Ground           |
| 6   | Tied to pin 1 | Not used               |
| 7   | Out           | Request to Send (RTS)  |
| 8   | In            | Clear to Send (CTS)    |
| 9   | Out           | +5V                    |

*Note:* Pin 9 is reserved for Keyboard Device Unit (KDU) only, **do not connect** this pin if you are using a general host like a PC.

#### **Connection With Host**

| Host 25S Printer 9P                                        |                                                           | Host 9S                                                   | Printer 9P                                                |  |
|------------------------------------------------------------|-----------------------------------------------------------|-----------------------------------------------------------|-----------------------------------------------------------|--|
| (PC                                                        | or compatible)                                            | (PC or compatible)                                        |                                                           |  |
| DTR 20<br>DSR 6<br>TX 2<br>RX 3<br>CTS 5<br>RTS 4<br>GND 7 | 1 DSR<br>6 DTR<br>2 RX<br>3 TX<br>7 RTS<br>8 CTR<br>5 GND | DTR 4<br>DSR 6<br>TX 3<br>RX 2<br>CTS 8<br>RTS 7<br>GND 5 | 1 DSR<br>6 DTR<br>2 RX<br>3 TX<br>7 RTS<br>8 CTS<br>5 GND |  |

#### **Three Wire Connection**

This method is the simplest method of connecting the printer to a host or terminal. This method requires Software Protocol Handshaking (XON/XOFF flow control).

| Host 25S  |            | Printer 9P | Host 98 | 5           | Printer 9P |
|-----------|------------|------------|---------|-------------|------------|
| (PC or co | ompatible) |            | (PC or  | compatible) |            |
| TX 2      |            | 2 RX       | TX 3    |             | 2 RX       |
| RX 3      |            | 3 TX       | RX 2    |             | 3 TX       |
| GND 7     |            | 5 GND      | GND 5   |             | 5 GND      |
| pin 4     |            |            | pin 4   |             |            |
| pin 5     | ]          |            | Pin 6   | ]           |            |
| pin 6     |            |            | Pin 7   |             |            |
| pin 20    |            |            | Pin 8   |             |            |

#### Serial port settings

Baud Rate, Parity, Data Bits, and Handshaking may be configured using the Feature Management mode .

## Parallel (Centronics) Interface

| Pin | Direction | Definition | Pin      | Direction | Definition |
|-----|-----------|------------|----------|-----------|------------|
| 1   | In        | /STROBE    | 13       | Out       | SELECT     |
| 2   | In        | Data 1     | 14,15    |           | NC         |
| 3   | In        | Data 2     | 16       | -         | Ground     |
| 4   | In        | Data 3     | 17       | -         | Ground     |
| 5   | In        | Data 4     | 18       |           | NC         |
| 6   | In        | Data 5     | 19 to 30 | -         | Ground     |
| 7   | In        | Data 6     | 31       |           | NC         |
| 8   | In        | Data 7     | 32       | Out       | /Fault     |
| 9   | In        | Data 8     | 33 to 36 | -         | NC         |
| 10  | Out       | /ACK       |          |           |            |
| 11  | Out       | BUSY       |          |           |            |
| 12  | Out       | PE         |          |           |            |

The parallel port uses a standard 36-pin Centronics connector.

### **Auto Interface Select**

The setup feature Interface Select controls the operation of interface arbitration. One of 3 settings is possible:

Parallel Only: With this setting the serial interface is ignored.

Serial Only: With this setting the parallel interface is ignored.

**Auto Select:** With this setting, the printer automatically arbitrates between the parallel and serial interfaces. The first interface to go active maintains active status while the other interface is held busy. After a time out period, the other interface is placed in a ready state.

# Appendix C: ASCII TABLE

The following table may be used to determine HEX values of ASCII characters. For example the character A is hex 41 commonly shown as 0x41H.

|   | 0   | 1    | 2  | 3 | 4 | 5 | 6  | 7   |
|---|-----|------|----|---|---|---|----|-----|
| 0 | NUL |      |    | 0 | @ | Р | `` | Р   |
| 1 | SOH | XON  | !  | 1 | A | Q | а  | Q   |
| 2 | STX |      | "  | 2 | В | R | b  | R   |
| 3 |     | XOFF | #  | 3 | С | S | С  | S   |
| 4 |     |      | \$ | 4 | D | Т | d  | Т   |
| 5 |     | NAK  | %  | 5 | Е | U | е  | U   |
| 6 | ACK |      | &  | 6 | F | V | f  | V   |
| 7 | BEL |      | "  | 7 | G | W | g  | W   |
| 8 | BS  |      | (  | 8 | Н | Х | h  | Х   |
| 9 |     |      | )  | 9 | I | Y | i  | Y   |
| Α | LF  |      | *  | : | J | Z | j  | Z   |
| В |     | ESC  | +  | • | K | [ | k  | {   |
| С | FF  |      | ,  | < | L | ١ | I  | I   |
| D | CR  |      | -  | = | М | ] | m  | }   |
| Е | SO  | RS   |    | > | N | ^ | n  | ~   |
| F | SI  | US   | /  | ? | 0 | - | 0  | DEL |

## Appendix D: SELF TEST PRINT SAMPLE

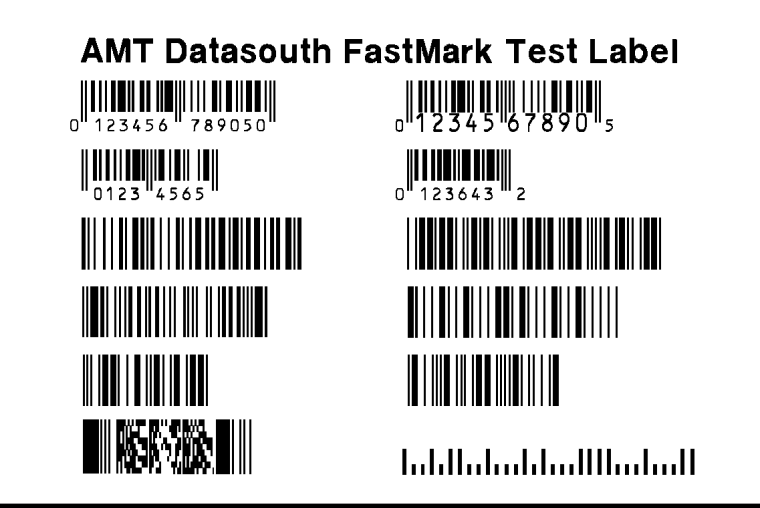

SansSerif 8pt SansSerif 8pt SansSerif 10pt SansSerif 12pt SansSerif 16pt SansSerif 18pt

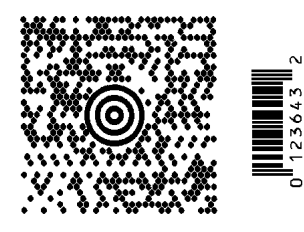

# Appendix E: HIDDEN SETUP FEATURES

To access the hidden list of features, select the Firmware Rev. feature then click the **Enter** button twice. The hidden feature list is now enabled and may be selected by clicking the **Display Down** button.

| <b>Hidden Setup</b> | Feature a | and Value | List |
|---------------------|-----------|-----------|------|
|---------------------|-----------|-----------|------|

| FEATURE NAME     | VALUE RANGE                                      | DESCRIPTION                                                                                                    |
|------------------|--------------------------------------------------|----------------------------------------------------------------------------------------------------|
| Ripple Pattern   | N/A                                              | Click the <b>Enter</b> button to initiate a rolling ASCII ripple pattern.                                                                                                    |
| Factory Defaults | N/A                                              | Clicking the <b>Enter</b> button resets all keypad features to<br>factory defaults. If the RTC clock is installed, these features<br>are not reset. The Label Count Feature can not be reset.<br>Caution: This feature could cause a loss of communication<br>with host if interface features have been modified.                                                               |
| PAL Boot Drive   | [A:,B:,C:, Auto Detect]                          | This feature selects the boot drive. During power up the<br>system will scan the boot drive for a PAL program to run. If<br>Auto Detect is selected the system will scan all drives in<br>succession, starting with A:, searching for the first PAL<br>program to run.                                                                                                    |
| F/W Update Mode  | N/A                                              | Clicking the <b>Enter</b> button causes main firmware control to<br>be halted and boot load firmware to be loaded. This mode<br>has a distinct setup mode feature list allowing serial port<br>parameters to be adjusted for the firmware download. See<br>Appendix F on firmware updates for more information.                                                                 |
| Max Media Length | [12-80] inches (FM602)<br>[12-54] inches (FM603) | This feature sets the maximum length media that the printer<br>will recognize. In normal setup mode, this value sets the<br>upper limit on the Media Length feature to avoid excessive<br>menu scrolling. This also controls how long of a label the<br>printer will look for when performing a label calibration.<br>Increase this value if media over 12 inches long is used. |
| Keypad Lockout   | [Enabled, Disabled]                              | When Keypad Lockout is Enabled, the value of features may<br>be viewed but not changed. Also, any feature value which<br>may be changed from downline using a PAL <sup>TM</sup> operator is<br>also locked out from change. This feature may be used to<br>keep users from modifying features or to override host<br>changes if needed.                                         |
| Label Count      | N/A                                              | This feature displays the number of labels printed since the<br>printer was manufactured. The total label length issued by<br>the printer will be dependant on the label length used. For<br>example if 4 inch label stock is used and the Label Count<br>feature indicates 100, then 400 inches of media have been<br>printed.                                                 |

# **Appendix F: UPDATING PRINTER FIRMWARE**

Occasionally there may be a need to update printer firmware either to enhance capabilities or correct issues. Updating firmware via the parallel interface is possible only after activating the printers boot mode firmware. Use the following procedure to activate the boot mode firmware:

- 1) Enable the Feature Management mode. (Refer to the section **Feature Management Mode** section for instructions.)
- 2) Enable the Hidden Setup Features. (Refer to Appendix E for instructions.)
- 3) Scroll to the hidden F/W Update Mode feature.
- 4) Click the **Enter** button to activate boot mode firmware

After the boot mode firmware is activated, the FeatureMan program will display the following.

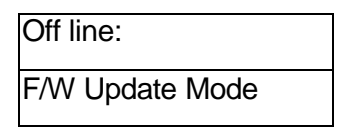

The only possible actions at this point are to enter boot setup mode or cycle power to exit this mode. This setup mode works like the normal printer setup mode except the feature list is limited to specific features used during firmware updates. Click the **Display Up/Down** buttons to enter the boot setup mode. (Refer to the **Boot Mode Feature and Value List** for a description of the features.)

5) Scroll to the **Download New F/W** feature.

When the **Download New F/W** feature is selected the **FeatureMan** program will open up a new 'file download' section called **FlashWiz Lite**.

6) Click the Enter (or CANCEL) button to activate the Download New F/W mode.

After the **Download New F/W** mode is activated, the **FeatureMan** program will display the following.

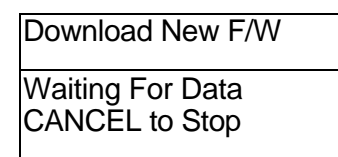

| Download New F/W                   | Online/Offline |
|------------------------------------|----------------|
| Naiting For Data                   |                |
| Select Comm Port Modify Featur     | es             |
| Com2     Com3     Display     Com4 | Enter          |
| Com Port Flash                     | Wiz Lite       |
| .PT1 File C:\Temp\1101             | 56A.hex        |

- 7) In the **FlashWiz Lite** section, select the appropriate LPT port to be used for the download.
- 8) Click the **File** button to select the appropriate download file.
- 9) Click the **Send** button to start the download.
- 10) After the download is complete follow the instructions on the display of the **FeatureMan** program to reset all printer features.

At this point you can either continue operating the printer in the **Feature Management Mode** or you can exit. To exit the **Feature Management Mode** power the print off, wait 5 seconds, then power the printer on. Refer to the section Calibrating Media Sensors to recalibrate the printer.

## **Boot Mode Feature and Value List**

The Boot Mode has several programmable features that are used during firmware updates. Click the **Display Up/Down** buttons to access the Boot mode features.

| FEATURE NAME     | VALUE RANGE | DESCRIPTION                                                                                                    |
|------------------|-------------|----------------------------------------------------------------------------------------------------|
| Download New F/W | N/A         | Click the <b>Enter</b> button to start download mode. The display will change to:                                                                                                    |
|                  |             | Download New F/W                                                                                                    |
|                  |             | Waiting For Data / <cancel stop="" to=""></cancel>                                                                                                    |
|                  |             | The printer will wait on a firmware update file on the<br>Parallel ports. The FlashWiz Lite section of the Feature-<br>Man program is used to download firmware files.                                                                                   |
| Reboot System    | N/A         | To exit boot mode and return to normal PAL <sup>TM</sup> firmware mode, click the <b>Enter</b> button. After a firmware update is complete, this feature is automatically selected and allows the printer to be rebooted with the newly loaded firmware. |
| Interface Select |             | Identical to feature in standard setup mode.                                                                                                    |
| COM1: Baud Rate  |             | Defaults to 57K baud when in boot mode. Change to match host if needed.                                                                                                    |
| COM1: Parity     |             | Change to match host if needed.                                                                                                    |
| COM1: Data Bits  |             | Change to match host if needed.                                                                                                    |
| COM1: Handshake  |             | Change to match host if needed.                                                                                                    |
| Firmware Rev.    |             | Displays revision of boot code currently loaded. The boot code can only be updated by changing Flash chips located on main board.                                                                                                    |